# GUÍA PARA ACTIVAR INSTAGRAM SHOPPING

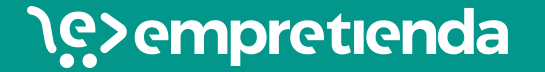

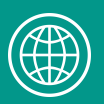

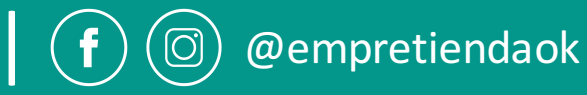

### ¿QUÉ ES INSTAGRAM SHOPPING?

- Instagram Shopping es una herramienta de Instagram que permite etiquetar productos en las fotografías, de forma sencilla y similar a etiquetar personas.
- Con ésta función se pueden etiquetar hasta 5 productos por imagen o 20 productos por carrusel.
- Permite el **acceso directo** a los precios y descripción del producto etiquetado.
- Se accede directamente al link de la tienda online para comprarlo.

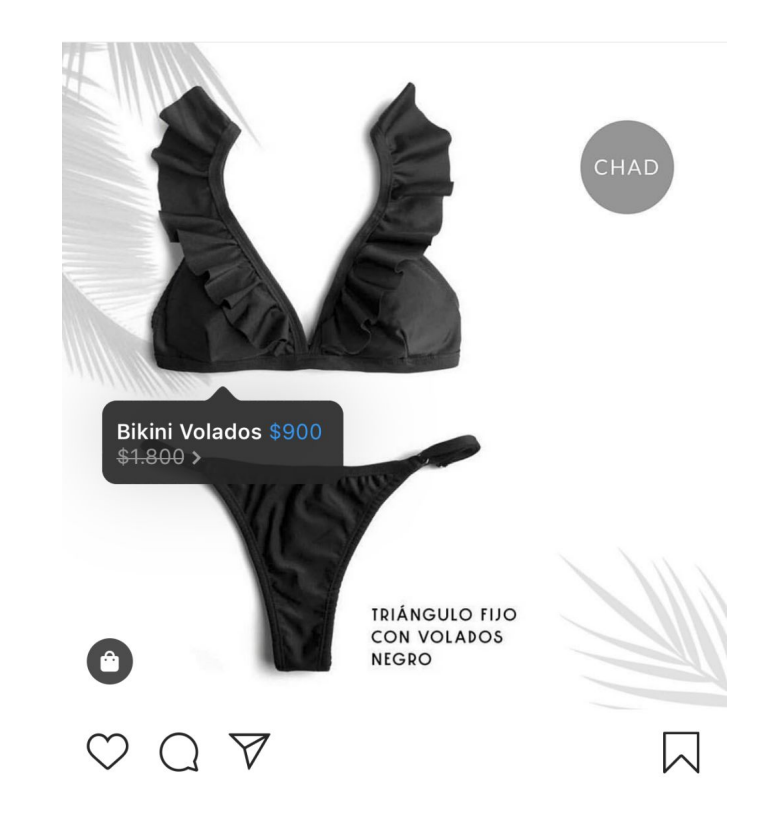

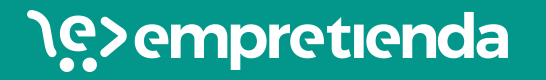

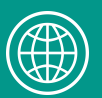

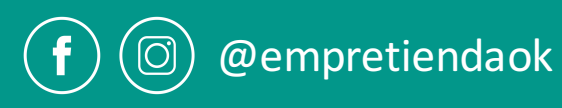

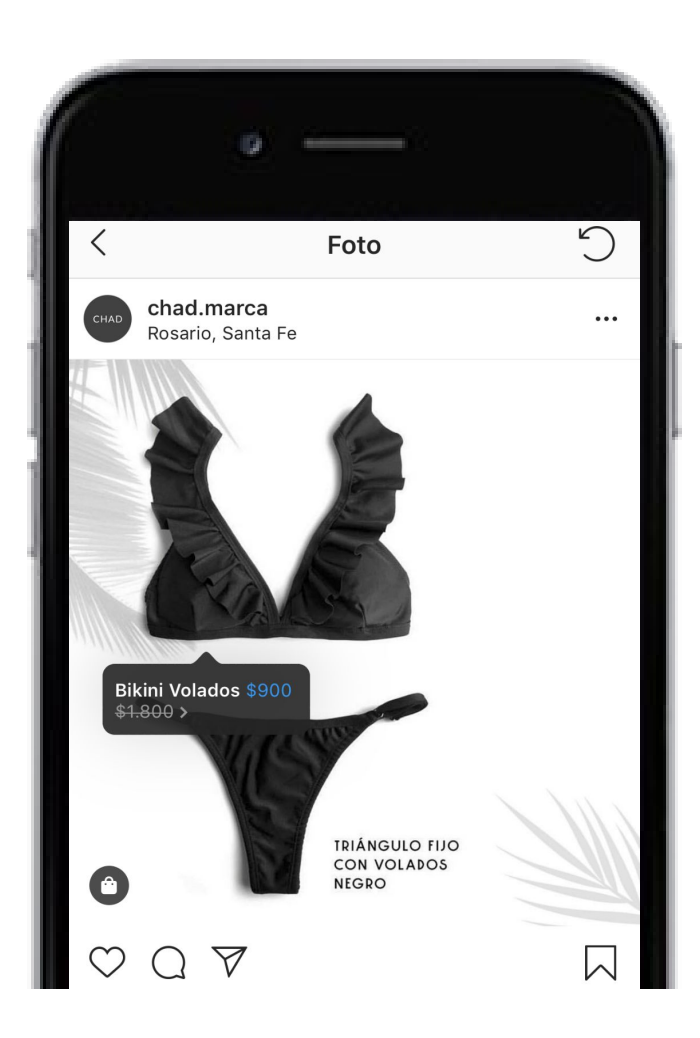

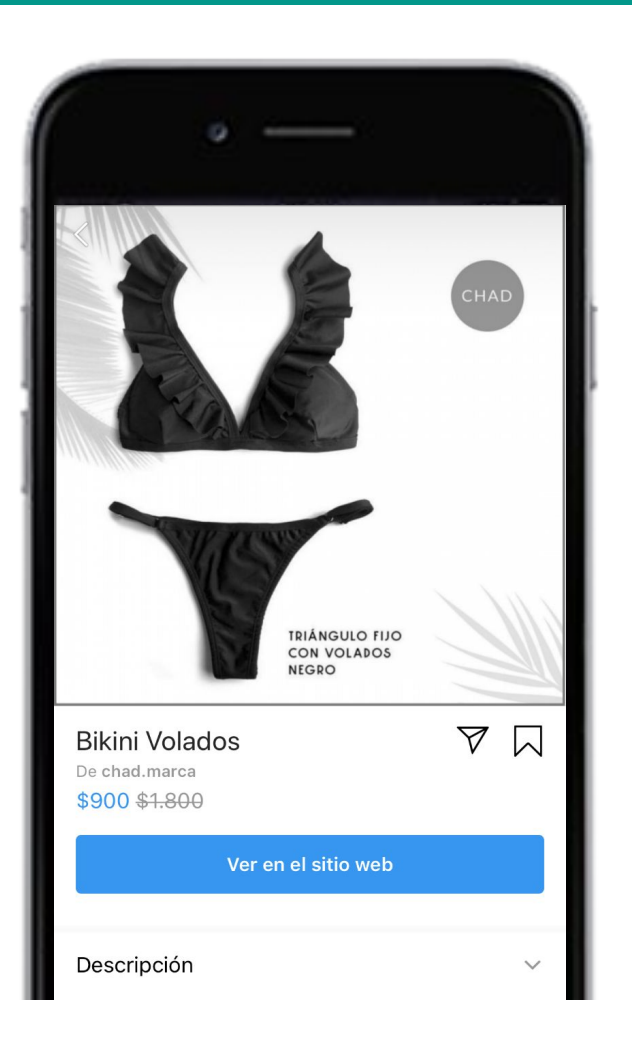

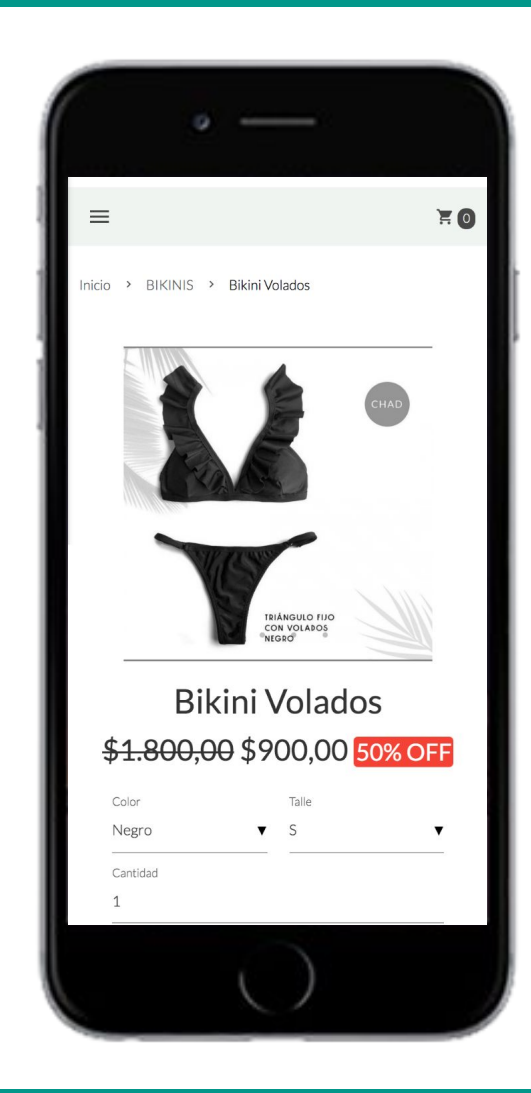

### \e>empretienda

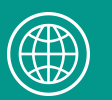

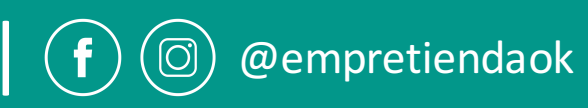

- Una vez activada la función "comprar", en tu perfil de instagram aparecerá un ícono de "shop" donde se mostrarán todas las publicaciones con productos etiquetados.
- Ésto facilita la búsqueda de los usuarios.
- Permite ver todos los productos habilitados para comprar con sus precios, descripciones y el link directo a la tienda online.
- Además, recordá que podrás etiquetar productos en las publicaciones e historias de Instagram.

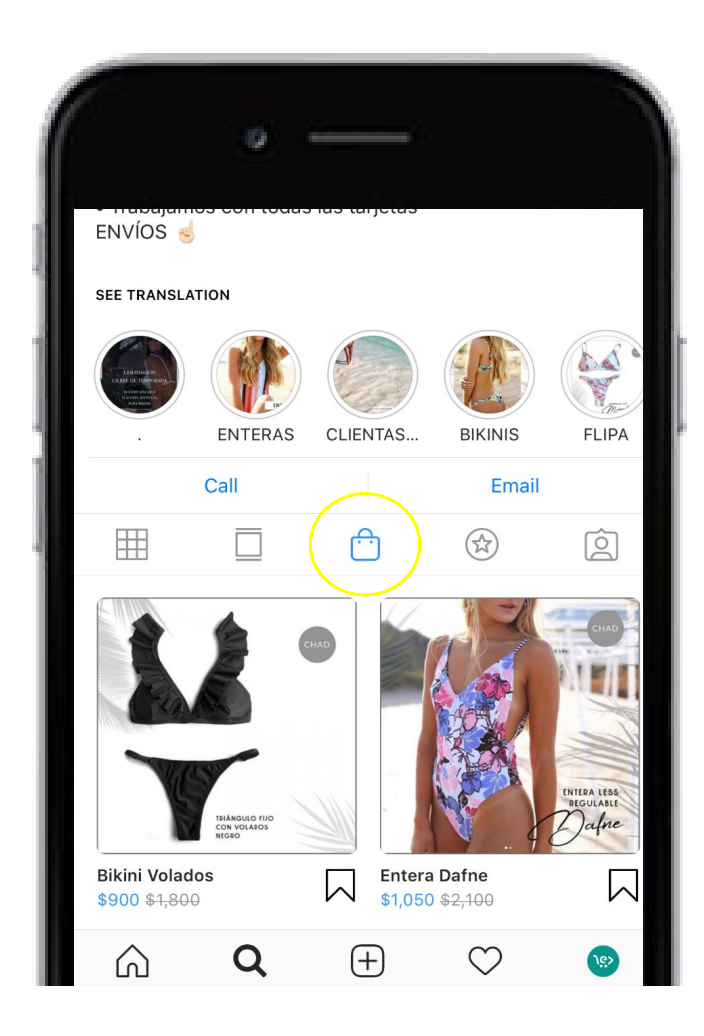

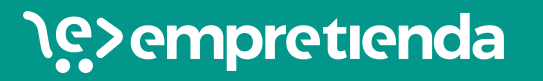

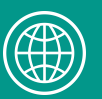

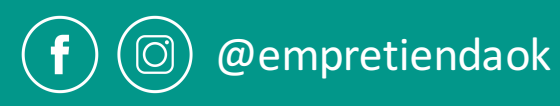

#### Para poder activar la función de Instagram Shopping primero corroborá cumplir los siguientes requisitos:

- El negocio debe estar ubicado en uno de los <u>mercados admitidos</u>. (Argentina es uno de ellos). <u>https://help.instagram.com/321000045119159?ref=fbb\_ig\_shopping\_setup&fbclid=IwAR3wHcenIAgoKEoH1QLrISbajziVJGaBZ8BISVegejySpcuPAT0eSEjsZ7k</u>
- Debes vender productos físicos.
- Debes cumplir las <u>políticas de comercio</u> de Facebook. <u>https://www.facebook.com/policies/commerce?ref=fbb\_ig\_shopping\_setup</u>
- Tu cuenta de Instagram debe ser configurada como <u>perfil empresa</u>. <u>https://help.instagram.com/502981923235522?ref=fbb\_ig\_shopping\_setup&fbclid=IwAR2oWJ-alpeRu7ZoLq0RBldpnVvZpaLITz6xsU9CDNwtuBZfY78luyX18Qc</u>
- La cuenta de Instagram debe estar vinculada con una página de Facebook. Si debes vincular una página de facebook que administras, aquí el tutorial: <a href="https://help.instagram.com/356902681064399?helpref=faq\_content">https://help.instagram.com/356902681064399?helpref=faq\_content</a> <a href="https://help.instagram.com/399237934150902?ref=fbb\_ig\_shopping\_setup&fbclid=lwAR176T8pqqBCl3LOoOKUltqq9pZkjRDvvxsxU8Xf4H2lew3gNkbR2LMs8I">https://help.instagram.com/399237934150902?ref=fbb\_ig\_shopping\_setup&fbclid=lwAR176T8pqqBCl3LOoOKUltqq9pZkjRDvvxsxU8Xf4H2lew3gNkbR2LMs8I</a>

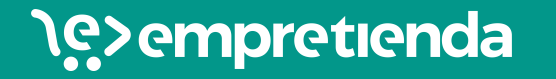

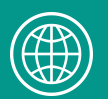

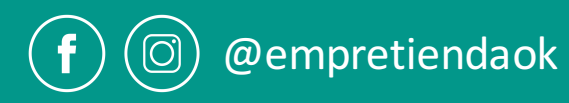

## PASOS PARA ACTIVAR LA FUNCIÓN "COMPRAR" EN INSTAGRAM:

- 1. Tener una cuenta en el administrador comercial de Facebook
- 2. Activar la tienda de Facebook
- 3. Crear un catálogo
- 4. Revisión de la cuenta.
- 5. Vincular tu cuenta de Instagram.

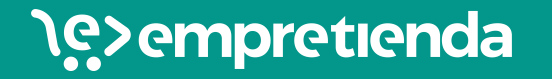

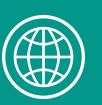

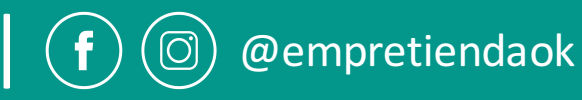

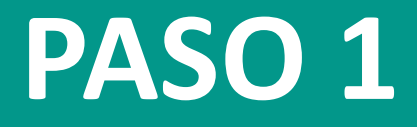

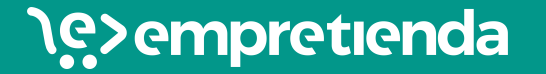

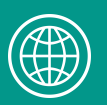

www.empretienda.com

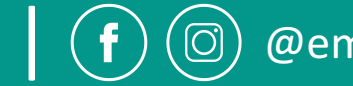

@empretiendaok

Si ya tienes una cuenta en el administrador comercial de Facebook conectada a tu página comercial de Facebook y cuenta de instagram, evita éste paso.

Para crear una cuenta en el administrador, ingresa en el siguiente link:

https://business.facebook.com/overview/

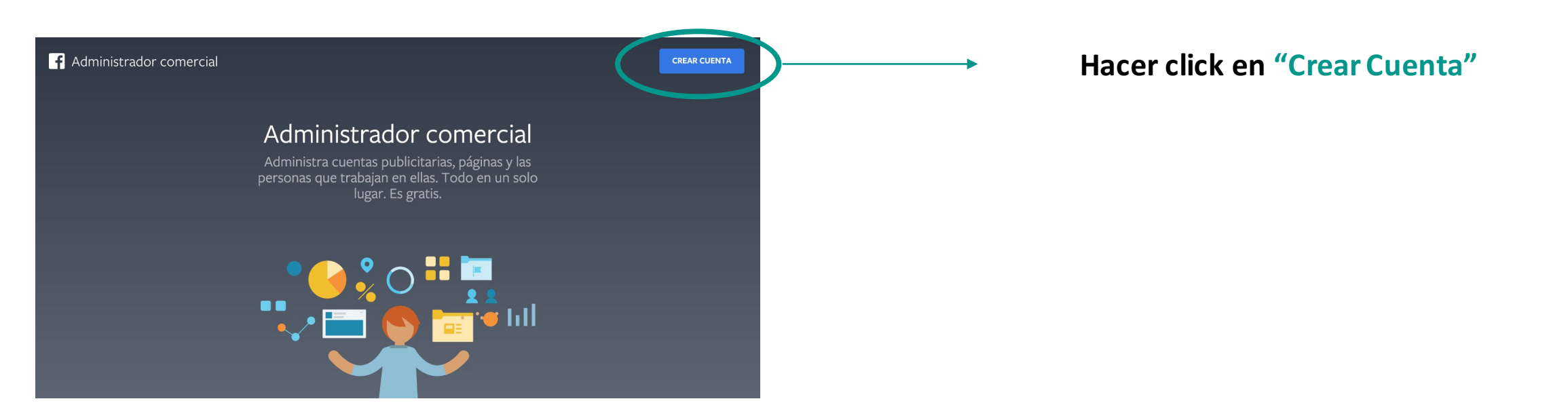

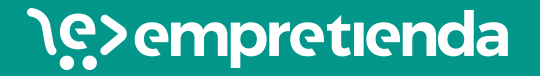

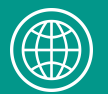

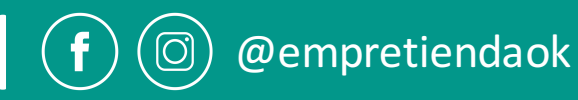

Siguiente

X

### Crea tu cuenta del administrador comercial

#### Nombre del negocio y de la cuenta

#### Jasper's Market

Debe coincidir con el nombre público de tu negocio, ya que aparecerá visible en Facebook. No puede incluir caracteres especiales.

#### Tu nombre

#### Correo electrónico de tu negocio

Debe ser el correo electrónico que usas para gestionar las operaciones de la empresa. Enviaremos notificaciones sobre el negocio a esta dirección.

Las personas que agregues al negocio podrán ver tu nombre de Facebook, la foto del perfil y el identificador de usuario de la plataforma. Completar toda la información requerida:

- Nombre del negocio
- Tu nombre
- Correo electrónico de tu negocio

#### Hacer click en "Siguiente"

### \e>empretienda

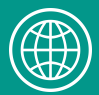

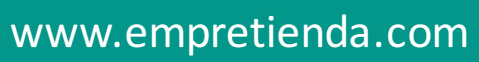

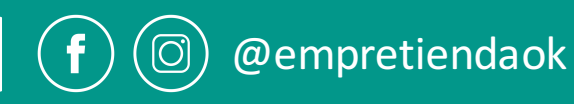

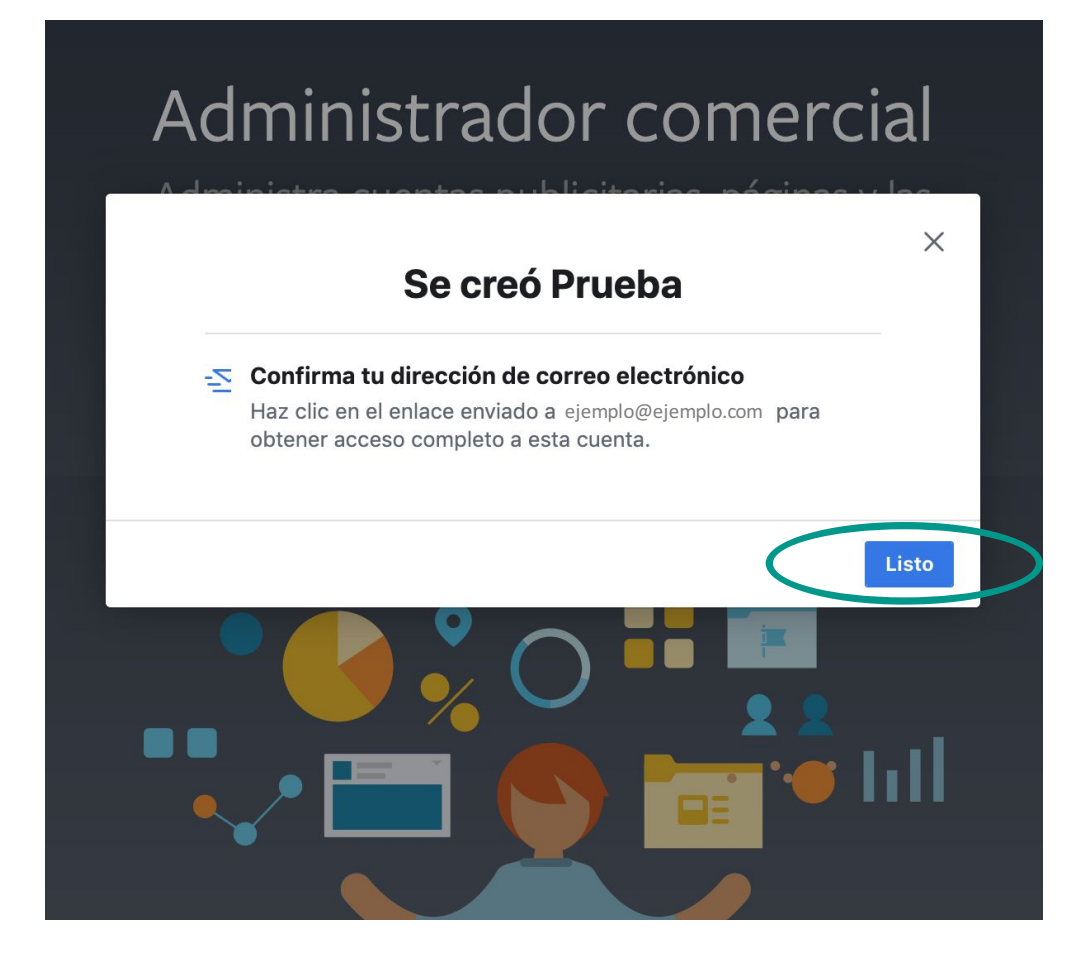

#### Para éste ejemplo, el nombre de la página creada es "Prueba".

## Ahora hay que dirigirse a nuestro correo para poder **confirmar la dirección.**

#### Confirma el correo electrónico de tu negocio Recibidos ×

Facebook <notification@facebookmail.com> Cancelar suscripción 10:29 (hace 1 minuto) para mí マ

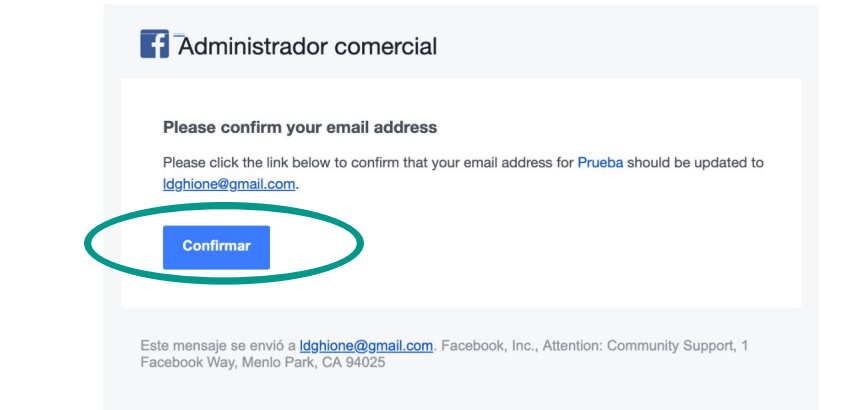

### \e>empretienda

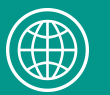

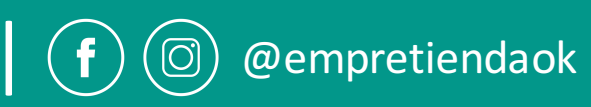

| F 📃 E Configuración del nego                                    | ocio                                                                | Buscar en negocio                                                                        | 🔍 📄 Prueba 👻 🔺 🌲 🏧 🖗                   |                                           |
|-----------------------------------------------------------------|---------------------------------------------------------------------|------------------------------------------------------------------------------------------|----------------------------------------|-------------------------------------------|
| 🖣 Usuarios 🗸                                                    | <ul> <li>Se verificó tu dirección de correo electrónico.</li> </ul> |                                                                                          | ×                                      |                                           |
| <ul><li>Personas</li><li>Socios</li></ul>                       | Personas + Agregar                                                  | Luciano Ghione<br>Acceso de administrador · Idghione@gmail.com                           | Editar                                 | Una vez confirmado el correo, se nos abre |
| Cuentas -                                                       | Filtra por nombre, identificador o corre ${\sf Q}$                  | ▲ Agregar activos                                                                        |                                        | la "Configuración del negocio"            |
| <ul><li>Páginas</li><li>E: Cuentas publicitarias</li></ul>      | Luciano Ghione                                                      | Activos asignados                                                                        | A Agregar activos                      |                                           |
| Apps                                                            |                                                                     | Estos son los activos a los que Luciano Ghione pu<br>permisos. Agrega o elimina activos. | ede acceder. Consulta y administra sus |                                           |
| <ul><li>Cuentas de Instagram</li><li>Línea de negocio</li></ul> |                                                                     | ٨                                                                                        |                                        |                                           |
| Proyectos                                                       |                                                                     | Aún no hay ningún activo                                                                 | ,<br>asignado. Agrega uno.             | Para vincular la página de Facebook nos   |
| & Orígenes de datos                                             |                                                                     |                                                                                          |                                        | dirigimos a <b>"Páginas"</b>              |
| Seguridad de la marca                                           |                                                                     |                                                                                          |                                        |                                           |
| Ê Registros ►                                                   | LG Luciano Ghione                                                   | Activos asignados                                                                        | 🛆 Agregar activos                      |                                           |
| 点 Integraciones ・<br>ーー・・・・・・・・・・・・・・・・・・・・・・・・・・・・・・・・・・       |                                                                     | Estos son los activos a los que Luciano Ghione pu<br>permisos. Agrega o elimina activos. | ede acceder. Consulta y administra sus |                                           |

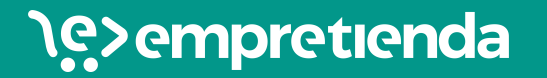

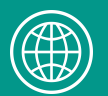

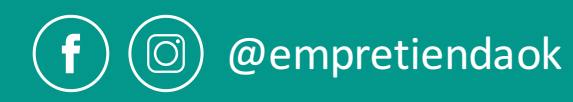

| f  | Ξ Configuración del neg | ocio                                     | Buscar en negocio                                                                              | Q Prueba 🔻                       | ≜ <b>≓°</b> ‡ 0 |                                    |
|----|-------------------------|------------------------------------------|------------------------------------------------------------------------------------------------|----------------------------------|-----------------|------------------------------------|
| Ąj | Usuarios                |                                          |                                                                                                |                                  |                 |                                    |
|    | Personas                |                                          |                                                                                                |                                  |                 |                                    |
|    | 🖶 Socios                |                                          |                                                                                                |                                  | Una             | a vez que seleccionamos            |
|    | Cuentas                 |                                          |                                                                                                |                                  | "Pá             | ginas", hacemos click en           |
|    | Páginas                 |                                          |                                                                                                |                                  |                 | + Agregar                          |
|    |                         | Prue                                     | eba aún no tiene ninguna página.                                                               |                                  |                 |                                    |
|    | Apps                    |                                          | + Agregar                                                                                      |                                  |                 |                                    |
|    | O Cuentas de Instagram  |                                          | Agregar una página                                                                             |                                  |                 |                                    |
|    | 🚘 Línea de negocio      |                                          | Tu negocio ya es propietario de la<br>necesita serlo. Por ejemplo, otra e                      | página o                         | Y selecció      | onamos <b>"Agregar una página"</b> |
|    | Proyectos               | Administra tus páginas                   | página para ti. Al reclamar una pá<br>moverá a administrador comercia                          | gina, esta se<br>I.              |                 |                                    |
| ę. | Orígenes de datos       | Todas las páginas de Facebook que agrega | ste al admir                                                                                   |                                  |                 |                                    |
| Ô  | Seguridad de la marca   |                                          | Tu negocio necesita usar esta pág<br>de otro negocio. Por ejemplo, trab                        | gina en nombre<br>pajas para una |                 |                                    |
| Ê  | Registros               |                                          | agencia y quieres poner anuncios<br>en la página de un cliente. El prop<br>página no cambiará. | en circulación<br>ietario de la  |                 |                                    |
| ക  | Integraciones           |                                          | - Crear página                                                                                 |                                  |                 |                                    |
| 4  | Darras                  |                                          | Necesitas una nueva página para                                                                | tu negocio.                      |                 |                                    |
|    |                         |                                          |                                                                                                |                                  |                 |                                    |

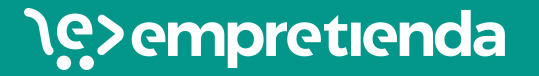

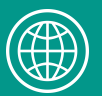

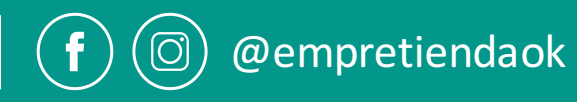

| f 📃 E Configuración del negocio | Buscar en negocio                                                                                                    | Q |
|---------------------------------|----------------------------------------------------------------------------------------------------|---|
| Apps                            | Agregar una página de Facebook                                                                                                    |   |
| O Cuentas de Instagram          |                                                                                                    |   |
| 😫 Línea de negocio              |                                                                                                    |   |
| Proyectos                       |                                                                                                    |   |
| Solution Orígenes de datos      |                                                                                                    |   |
| Seguridad de la marca           | Agrega una página de Facebook si ya le pertenece a tu negocio. Si trabajas para una agencia,                                           |   |
| 🗊 Registros 🕨                   | Al agregar una página la verás en tu administrador comercial. Para agregar una página, debes                                           |   |
| 🖧 Integraciones                 | tener el rol de administrador en ella.                                                                                                 |   |
|                                 | Empretienda                                                                                                    |   |
| Pagos                           | Empretienda                                                                                                    |   |
| Centro de seguridad             |                                                                                                    |   |
| Solicitudes                     | Cancelar Agregar página                                                                                                    |   |
| C Notificaciones                | Si se te concede permiso para acceder a esta página de Facebook, aceptas las Condiciones de Facebook y las Condiciones de las páginas. |   |
| ියි Información del negocio     |                                                                                                    |   |

#### Buscamos la página y hacemos click en "Agregar página"

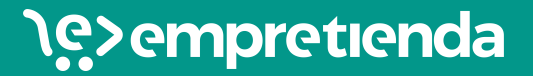

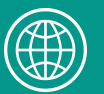

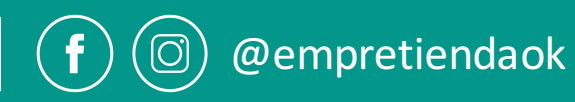

|                                                |                                                        | Buscar en negoci                     | 0                                              |     |
|------------------------------------------------|--------------------------------------------------------|--------------------------------------|------------------------------------------------|-----|
| Agregar página                                 |                                                        |                                      |                                                | ×   |
| Esta página pert<br>empresa de Inst            | enece a Empretienda actu<br>agram. Ingresa la contrase | almente y está v<br>:ña de Instagram | inculada a un perfil de<br>para agregar ambos. |     |
| Detalles                                       |                                                        |                                      |                                                |     |
| <b>الله الله الله الله الله الله الله الله</b> | Empretienda                                            |                                      |                                                |     |
| 0 );>                                          | Empretienda<br>@empretiendaok                          |                                      |                                                |     |
| Contraseña de In                               | stagram                                                |                                      |                                                |     |
| Contraseña                                     |                                                        |                                      |                                                |     |
|                                                |                                                        |                                      | Cancelar Agregar to                            | odo |
|                                                |                                                        |                                      |                                                |     |

Si tu página de facebook ya se encuentra vinculada a una cuenta de Instagram, aparecerá para completar la contraseña de Instragram y ya poder agregar ambas cuentas. (página de Facebook y cuenta de Instagram)

#### SI NO TENES VINCULADAS LAS CUENTAS, TE MUESTRO CÓMO HACERLO EN LA PRÓXIMA DIAPOSITIVA

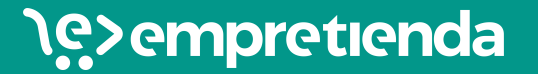

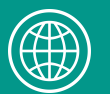

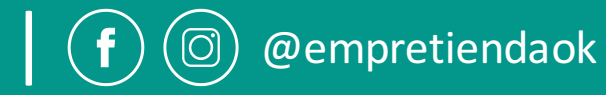

| f  | 📄 😑 Configuración del ne | egocio        | Buscar en negocio                                |
|----|--------------------------|---------------|--------------------------------------------------|
| H  | Usuarios                 | •             |                                                  |
|    | Personas                 |               |                                                  |
|    | 🖶 Socios                 |               | PARA VINCULAR UNA CUENTA DE                      |
|    | Cuentas                  | $\overline{}$ | INSTAGRAM A LA CUENTA COMERCIAL                  |
|    | 🏝 Páginas                |               | DEL ADMINISTRADOR DE FACEBOOK                    |
|    | □: Cuentas publicitarias |               |                                                  |
|    | Apps                     |               | Prueba aún no tiene ninguna cuenta de Instagram. |
|    | O Cuentas de Instagram   |               | + Agregar Nos dirigimos a "Cuentas" y            |
|    | 😤 Línea de negocio       |               | nacemos click en                                 |
|    | Proyectos                |               | "Cuentas de Instagram"                           |
| ŝ  | Orígenes de datos        | •             | Administra tus cuentas de Instagram              |
| Ô  | Seguridad de la marca    | •             | Luego hacemos click en                           |
| Ê  | Registros                | •             | "+ Agregar"                                      |
| යි | Integraciones            | •             |                                                  |

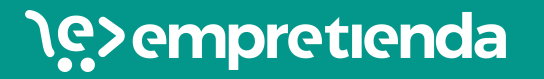

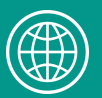

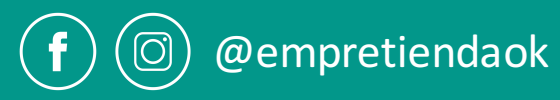

| Image: second second secon | Add an Instagram Account x<br>Add an Instagram Account                                                                                                    | Completamos con el usuario y<br>contraseña de instagram y<br>seleccionamos "Siguiente"                                                                          |
|----------------------------------------------------------------------------------------------------|----------------------------------------------------------------------------------------------------|----------------------------------------------------------------------------------------------------|
|                                                                                                    | Cuenta de Instagram agregada correctamente       ×         Detailes       564         Detailes       S64         Detailes       S64         Solo las personas que tienen acceso a las cuentas publicitarias asignadas a esta cuenta de Instagram pueden usarla para fines publicitarios. Las campañas y los conjuntos de anuncios nuevos tendrán seleccionada la ubicación de Instagram de forma automática. | Si la cuenta se <b>agregó correctamente,</b><br>aparecerá éste cartel de confirmación con el<br>número de identificación. Hacemos click en<br>"Cerrar" y LISTO! |

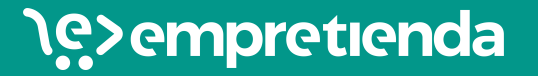

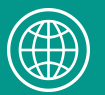

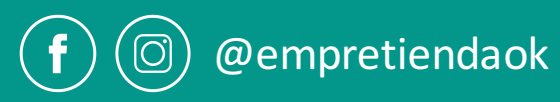

# ¿QUÉ REALIZAMOS HASTA AQUÍ?

#### ✓ CREAMOS LA CUENTA EN EL ADMINISTRADOR DE ANUNCIOS

✓ VINCULAMOS LA PÁGINA DE FACEBOOK

#### ✓ VINCULAMOS LA CUENTA DE INSTAGRAM

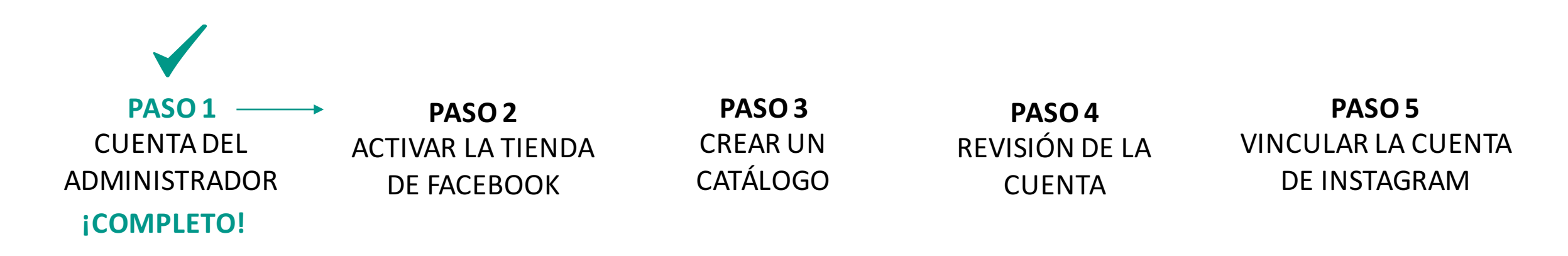

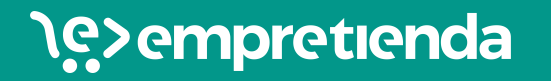

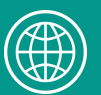

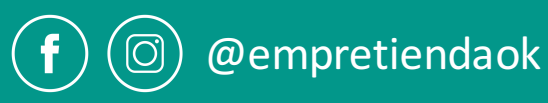

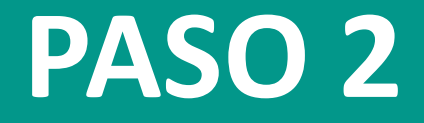

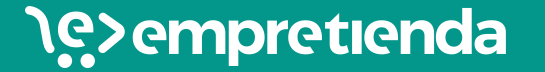

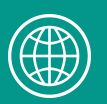

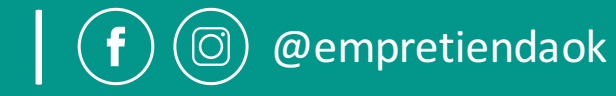

### ¿Qué es la tienda de Facebook?

- Es una pestaña que se agrega a la página de facebook y permite mostrar los productos que tenes a la venta en tu tienda online.
- Es una vidriera de tu tienda online dentro de facebook.
- Se ven los productos, precios, descripciones, etc. Si una persona está interesada, se redirige automáticamente a tu tienda online para comprar.
- Los productos se cargan y sincronizan automáticamente con los de tu tienda online a través del catálogo en Facebook.

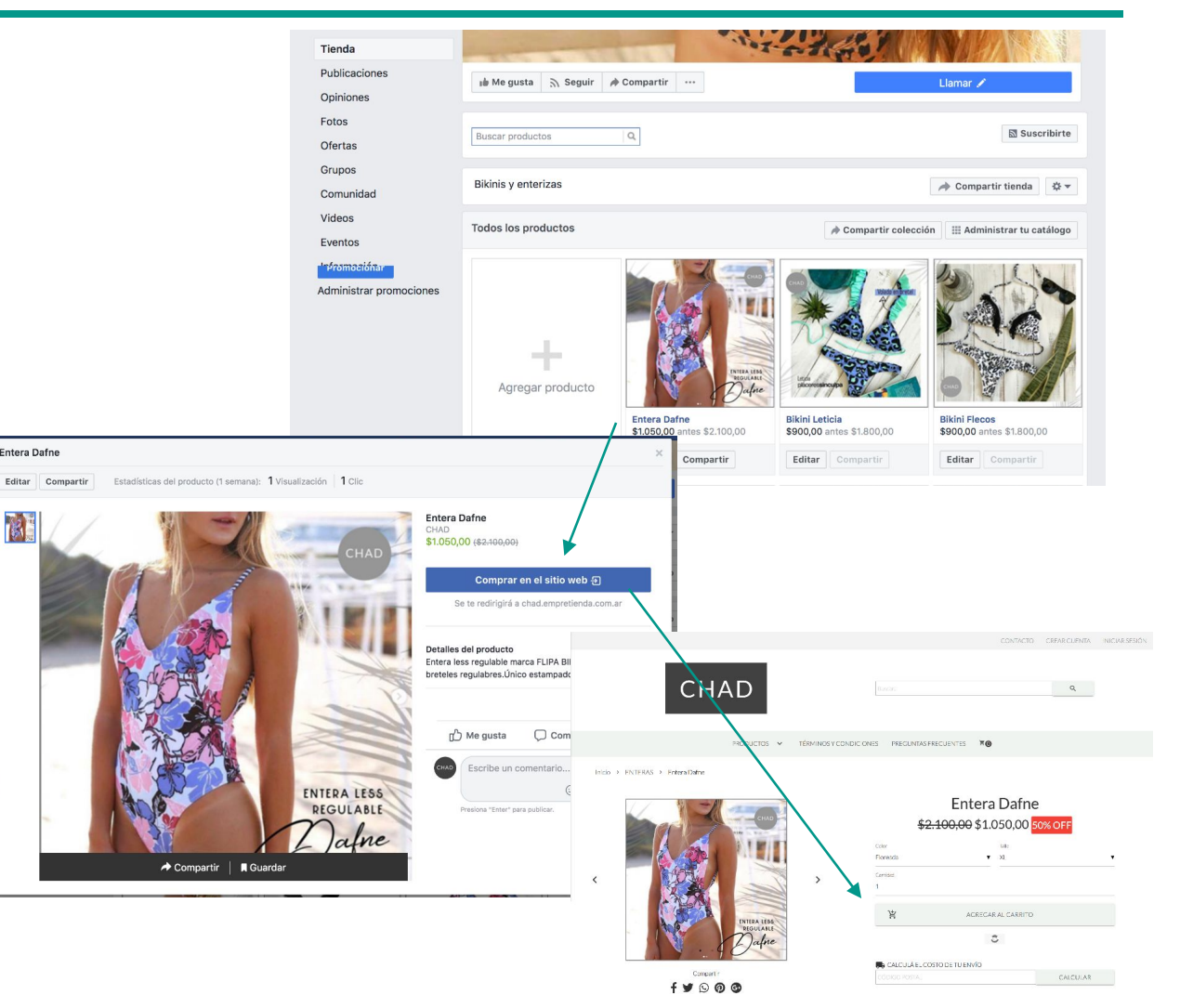

### \e>empretienda

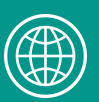

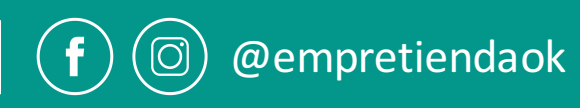

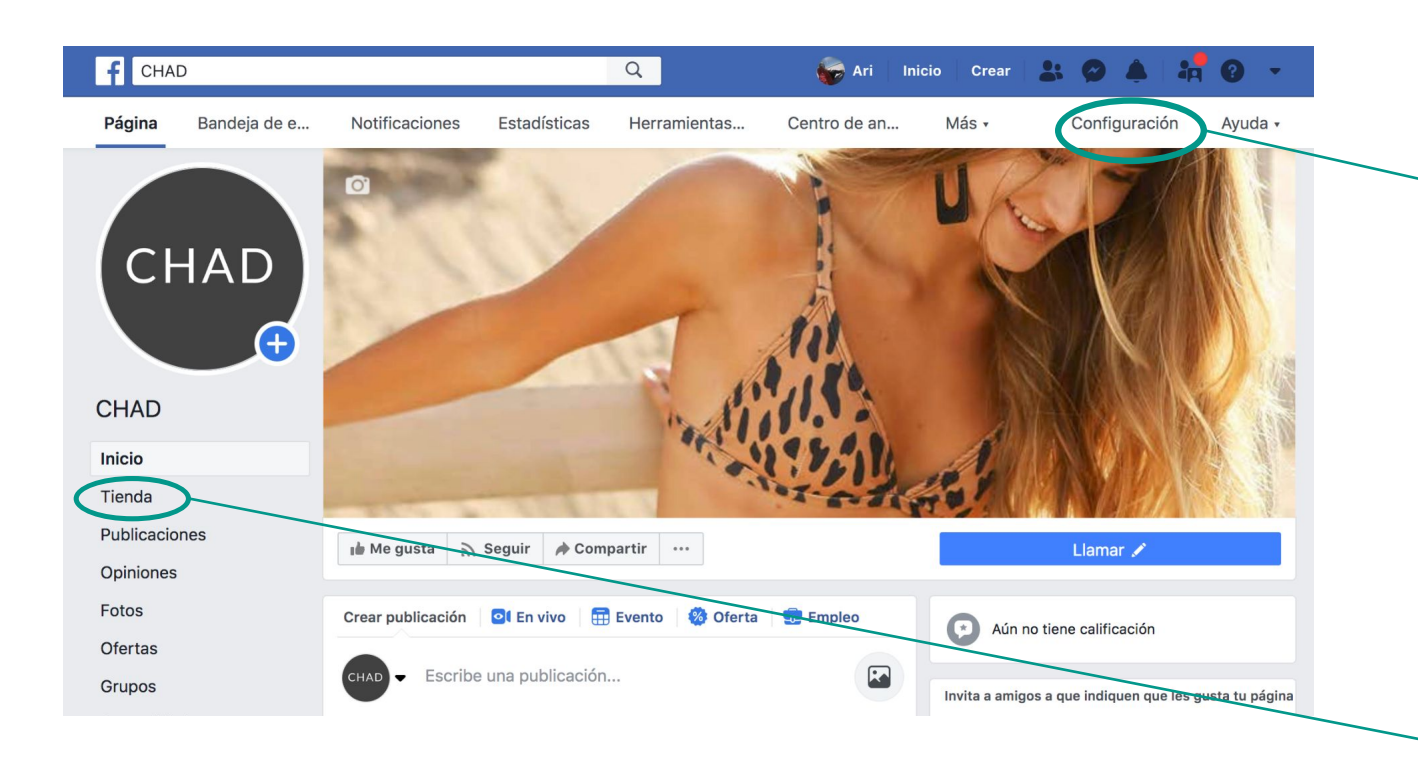

### Para activar la tienda, hay que dirigirse a "Configuración"

### ¡ATENCIÓN!

Si en el inicio de tu página de facebook, debajo de la foto de perfil, aparece **"Tienda"** entre todas las opciones que se visualizan, **\* significa que la función ya está activada.** 

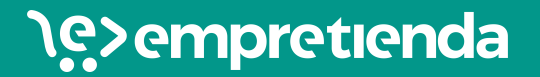

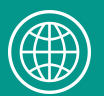

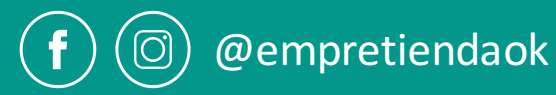

| > General                                          |                                                                                                    |                           | s <sub>e</sub> r General  |  |
|----------------------------------------------------|----------------------------------------------------------------------------------------------------|---------------------------|---------------------------|--|
| Mensajes                                           | Plantillas y pestañas                                                                                            |                           |                           |  |
| g Information in the first                         | Configura las acciones y pestañas de tu página                                                                   |                           | I Mensajes                |  |
| Plantillas y pestañas                              |                                                                                                    |                           |                           |  |
| linución do publicación                            | Plantillas                                                                                                    |                           | Información de la página  |  |
| Notificaciones                                     | Elige una plantilla con botones y pestañas predeterminados diseñad<br>página.                                    | idos para ayudar a tu     |                           |  |
| Plataforma de Messenger                            | Olaniille antunio                                                                                                |                           | Plantillas y pestañas     |  |
| Roles de página                                    | Compras                                                                                                    | Editar                    |                           |  |
| <ul> <li>Personas y otras páginas</li> </ul>       |                                                                                                    |                           | Atribución de publicación |  |
| <ul> <li>Público preferido de la página</li> </ul> | Pestañas<br>Haz elle es el nombre de una nestaña y arrastra para cambiaria de r                                  | posición. El orden de las |                           |  |
| <ul> <li>Autorizaciones</li> </ul>                 | pestañas también determina el orden en que aparecen las seccione<br>de tu página.                                | es en la parte superior   | Notificaciones            |  |
| Contenido de marca                                 | Usar pestañas predeterminadas                                                                                    | NO                        |                           |  |
| Instagram                                          | Activa las pestañas predeterminadas para usar las que pensamos q<br>serán más relevantes para tu tipo de página. | que                       |                           |  |
| r Destacados                                       |                                                                                                    |                           |                           |  |
| Publicación cruzada                                | Inicio                                                                                                    | Configuración             |                           |  |
| Tienda                                             |                                                                                                    |                           |                           |  |
| Pagos                                              | = Tienda                                                                                                    | Configuración             |                           |  |
|                                                    | Publicaciones                                                                                                    | Configuración             |                           |  |
| E Registro de actividad 🗠                          | Opiniones                                                                                                    | Configuración             |                           |  |
|                                                    | ∃ Fotos                                                                                                    | Configuración             |                           |  |
|                                                    | ⊟ Ofertas                                                                                                    | Configuración             |                           |  |
|                                                    | Grupos                                                                                                    | Configuración             |                           |  |
|                                                    | ⊟ Comunidad                                                                                                    | Configuración             | Empleos                   |  |
|                                                    | ∃ Videos                                                                                                    | Configuración             |                           |  |
|                                                    | ⊟ Eventos                                                                                                    | Configuración             | Información y anuncios    |  |
|                                                    |                                                                                                    | Configuración             |                           |  |
|                                                    | Empleos                                                                                                    | Configuración             |                           |  |
|                                                    |                                                                                                    |                           | Agregar una pestana       |  |

#### PARA ACTIVAR LA FUNCIÓN DE "TIENDA"

```
Dentro de "Configuración"
nos dirigimos a
"Plantillas y pestañas"
```

Se van a mostrar todas las pestañas activas, si no encontramos la de **"Tienda"** nos dirigimos al final de la lista y seleccionamos **"Agregar una pestaña".** Allí seleccionamos la opción de **"Tienda"** 

### \e>empretienda

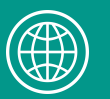

Co

Co

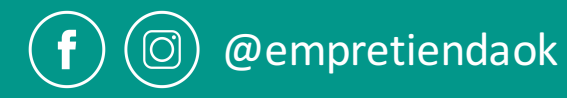

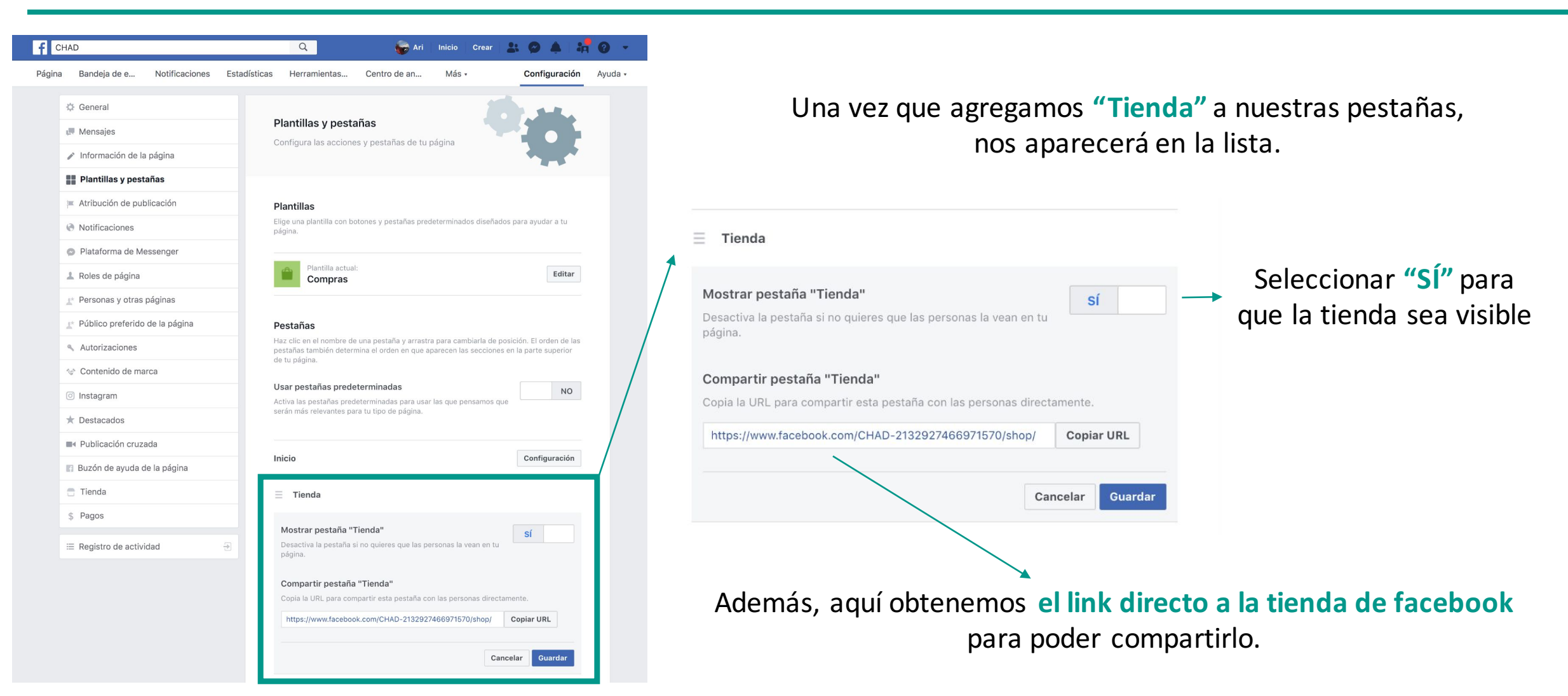

### \e>empretienda

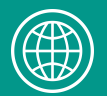

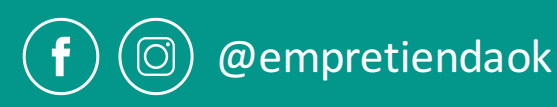

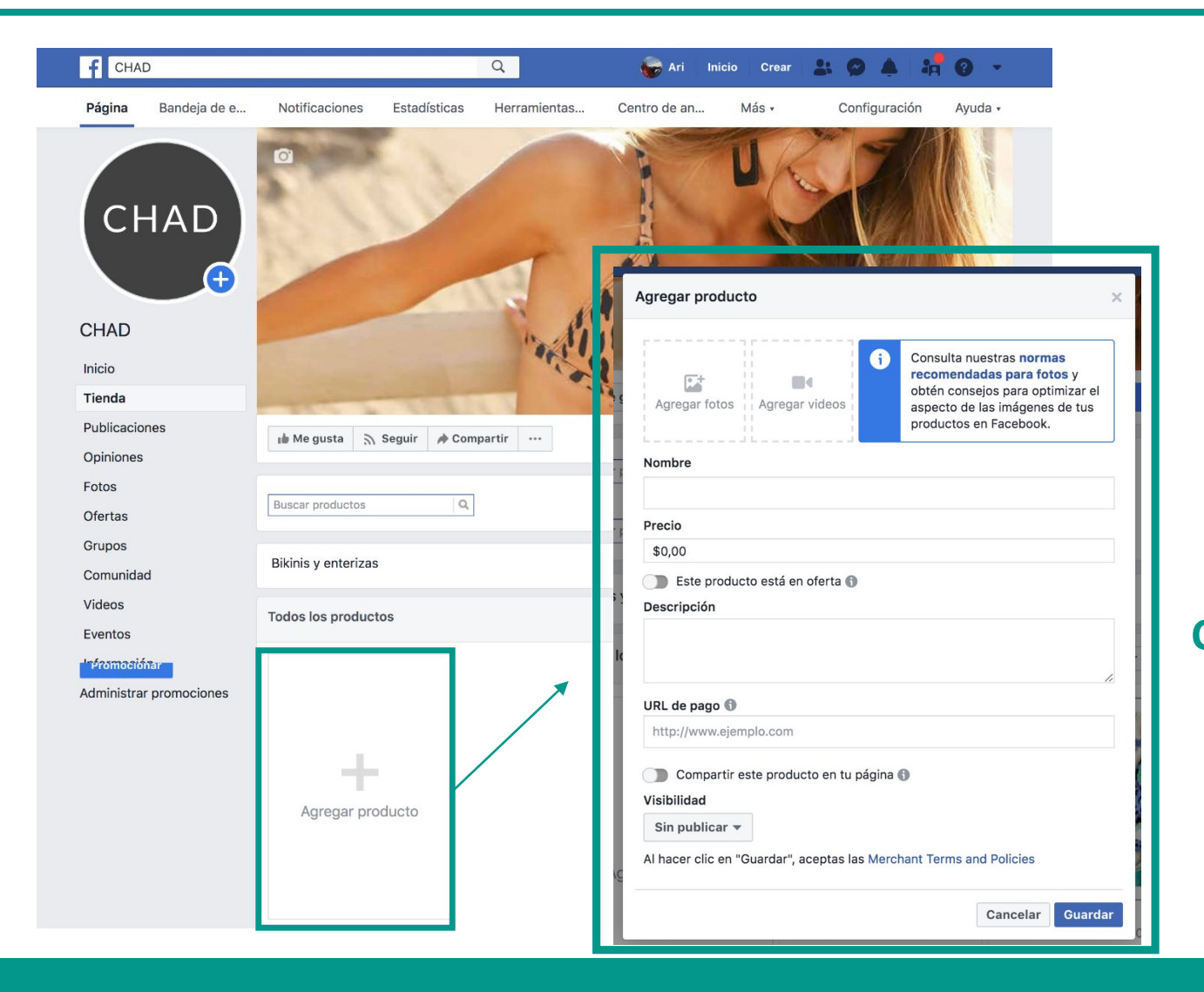

Una vez creada la **"Tienda",** accedemos desde el inicio de la página de facebook.

#### ¡Ya podemos subir los productos!

Para agregar los productos, se puede hacer click en "Agregar producto" y subir uno a uno manualmente.

Con Empretienda es posible cargar y sincronizar automáticamente todos los productos de la tienda online a través de un catálogo en Facebook (Paso 3).

\e>empretienda

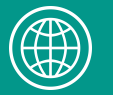

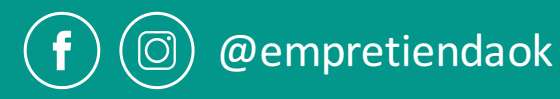

# ¿QUÉ REALIZAMOS HASTA AQUÍ?

 $\checkmark\,$  ACTIVAMOS LA TIENDA DE FACEBOOK

✓ MOSTRAMOS CÓMO AGREGAR PRODUCTOS MANUALMENTE

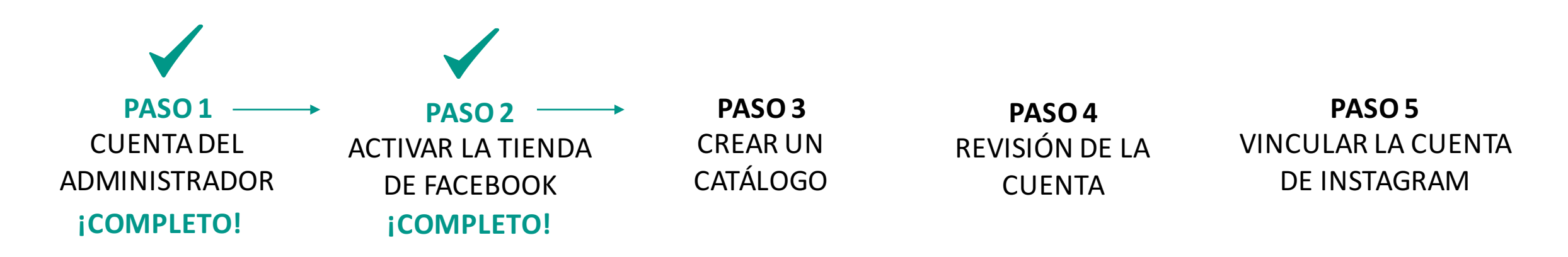

\e>empretienda

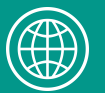

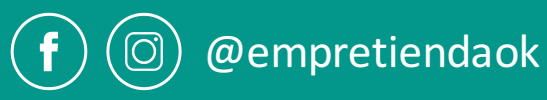

## PASO 3

## CÓMO CREAR UN CATÁLOGO EN FACEBOOK

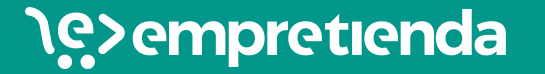

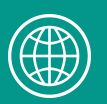

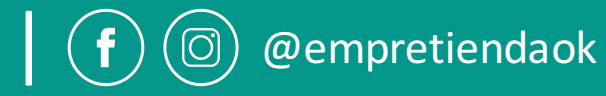

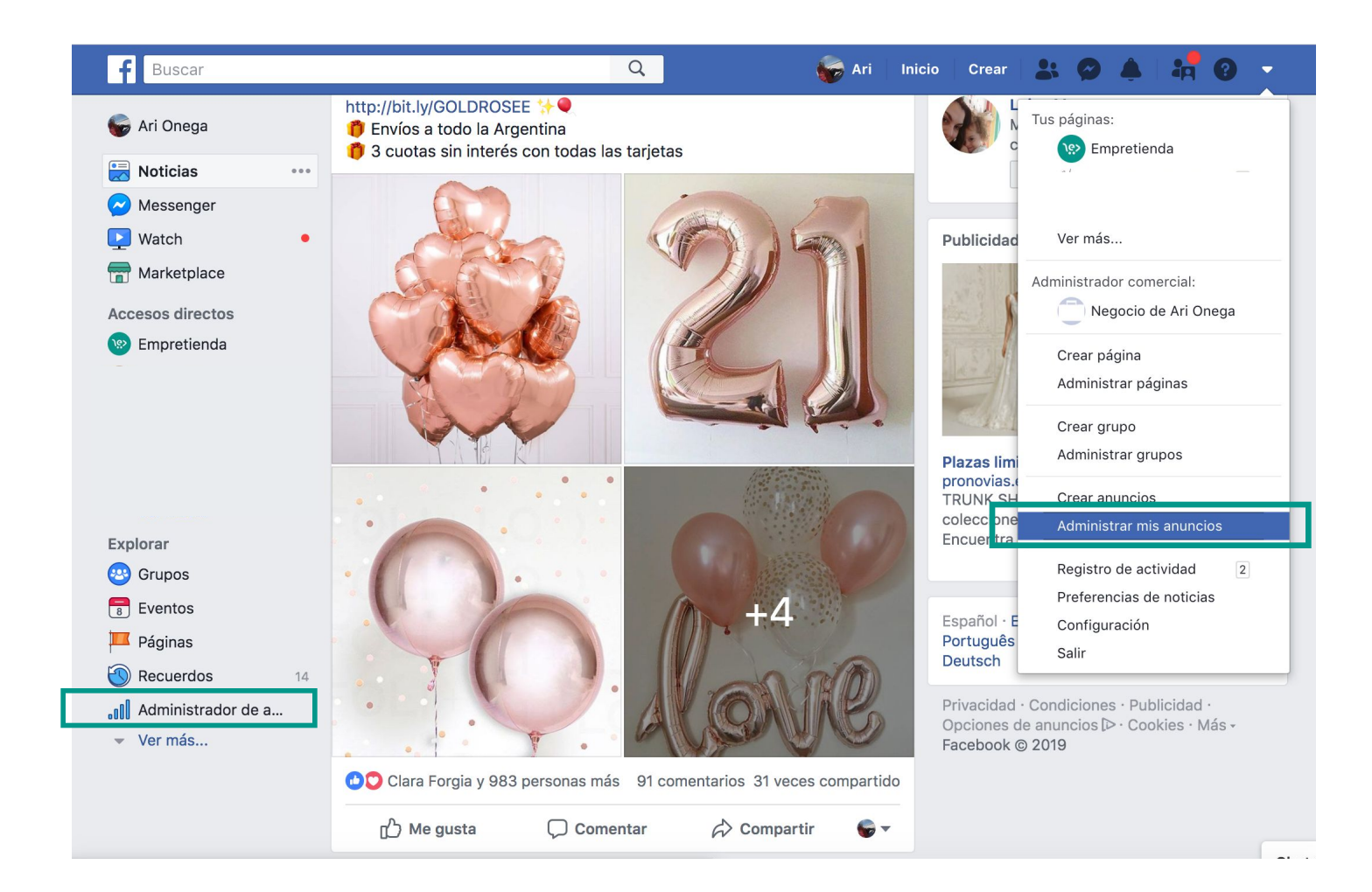

Para crear un Catálogo, y poder activar Instagram Shopping, hay que dirigirse al ADMINISTRADOR DE ANUNCIOS.

En la imagen se encuentra **señalado** desde dónde podemos acceder al administrador.

Todo el proceso se realiza a través de una computadora.

### \e>empretienda

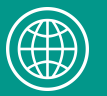

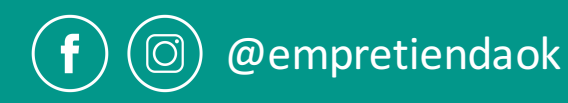

| Image: Planificar       + Crear y administrar      l. Medir e informar       Image: Activos       Configuración         Estadísticas del público       Administrador comercial       Informes publicitarios       Públicos       Configuración         Creative Hub       Administrador de anuncios       Pruebas y resultados       Imágenes       Configuración         Publicaciones de la página       Attribution       Catálogos       Facturación         Panel de apps       Analytics       Ubicaciones del negocio       Facturación         Asistente para anuncios sobre apps       Administrador de eventos       Seguridad de la marca       Facturación |                                                                                                    |
|----------------------------------------------------------------------------------------------------|----------------------------------------------------------------------------------------------------|
| Estadísticas del público       Administrador comercial       Informes publicitarios       Públicos       Configuración         Creative Hub       Administrador de anuncios       Pruebas y resultados       Imágenes       Configuración         Publicaciones de la página       Attribution       Catálogos       Facturación         Panel de apps       Analytics       Ubicaciones del negocio       Facturación         Asistente para anuncios sobre apps       Administrador de eventos       Seguridad de la marca                                                                                                    | ☆ Configuración                                                                                                    |
| Pixeles     Listas de bloqueo       Reglas automáticas     Eventos offline       Eventos de la app     Conversiones personalizadas       Integraciones con socios     Integraciones con socios                                                                                                    | Configuración<br>Configuración del negocio<br>Facturación<br>Una vez ingresados en e<br>Administrador de Anuncios<br>que dirigirse a "Catálogo: |

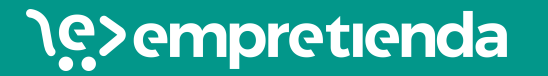

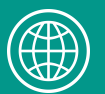

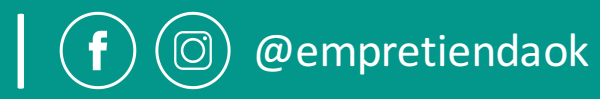

| Catálogos Administrador de catálogos Crea y administra tu inventario para aprovechar or service de la provechar or service de la provechar | el potencial de los anun  | cios en Facebook e I | nstagram.              | Buscar              | ् 💽 Ari 🗸 🚊 🎘 🗱                                                                                                    | Para crear un nuevo                                  |
|----------------------------------------------------------------------------------------------------|---------------------------|----------------------|------------------------|---------------------|----------------------------------------------------------------------------------------------------|------------------------------------------------------|
| Todos los catálogos                                                                                                    |                           |                      |                        |                     | Crear catálogo                                                                                                    | <br>catálogo, dirigirse al botón<br>"Croar Catálogo" |
| Q Busca catálogos                                                                                                    |                           |                      |                        |                     | Eliminar catálogos                                                                                                    | Clear Catalogo .                                     |
| Nombre del catálogo ↑↓ Ti                                                                                                    | ïpo de catálogo <b>↑↓</b> | Rol asignado 🚯       | Propietario <b>↑</b> ↓ | Artículos <b>↑↓</b> | Diagnóstico                                                                                                    |                                                      |
| bikinis y enterizas<br>N.º de catálogo: 31445712                                                                                                    | Producto                  | Administrador        | Negocio de Ari Onega   | 7 productos         | <ul> <li>3 recomendaciones</li> <li>Connect Catalog to Event Sources</li> <li>Crea una tienda en tu página</li> <li>Configurar la función "Comprar en Instagram"</li> </ul> |                                                      |
| Servicio de ayuda                                                                                                    | Si                        | ya tenes             | catálogos c            | reados, a           | parecerán aquí.                                                                                                    |                                                      |
| i Información sobre los catálogos                                                                                                    |                           |                      |                        |                     |                                                                                                    |                                                      |
| i Información sobre el administrador                                                                                                    | de catálogos              |                      |                        |                     | Deporter un problema                                                                                                    |                                                      |

\e>empretienda

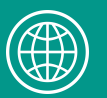

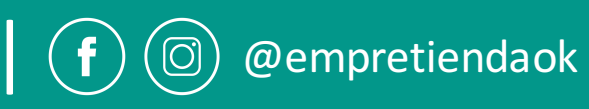

| <br>¿Qué categoría describe mejor tu negocio?                          | Haciendo click en el botón<br><b>"Crear Catálogo",</b> se te dirigirá para |
|------------------------------------------------------------------------|----------------------------------------------------------------------------|
| Comercio electrónico<br>Productos vendidos online                      | elegir la <b>categoría</b> de tu negocio.                                  |
| <b>Viajes</b><br>Hoteles y propiedades vacacionales, vuelos o destinos |                                                                            |
| Bienes raíces<br>Propiedades en alquiler y anuncios inmobiliarios      | Seleccionar "Comercio Electrónico"                                         |
| Automóviles<br>Distintos niveles del mercado automotor                 |                                                                            |
|                                                                        |                                                                            |

\e>empretienda

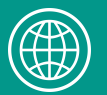

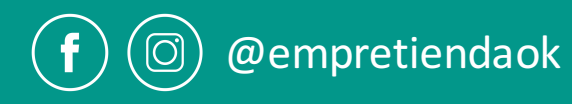

|                                                                                                    |                                                                                   | Buscar                                                                                                    | Q            |                                                                                                    |
|----------------------------------------------------------------------------------------------------|-----------------------------------------------------------------------------------|----------------------------------------------------------------------------------------------------|--------------|----------------------------------------------------------------------------------------------------|
| ¿Cómo quieres agregar los p<br>Si usas una plataforma de come<br>automáticamente los productos                                                                                          | Configurar<br>productos al car<br>ercio electrónico o<br>s.                       | r catálogo<br>tálogo?<br>compatible, conecta tu cuenta para impo                                                                      | ar           | Una vez que seleccionamos <b>"Siguiente"</b> ,<br>se nos dirige a una pantalla para <b>"Configurar el Catálogo".</b> |
| Subir información de pr<br>Agrega los productos con un<br>una lista de datos o el píxel d                                                                                               | r <b>oductos</b><br>in formulario,<br>de Facebook.                                | Conectar plataforma de comercio<br>electrónico<br>Importa los productos automáticam<br>desde tu plataforma de comerci<br>electrónico. | te           | Aquí debemos seleccionar<br>"Subir Información de productos"                                                         |
| ¿A quién pertenece este catál<br>Selecciona el negocio al que pel<br>"Personal".<br>Negocio de Ari Onega                                                                                | logo?<br>ertenece tu catálog                                                      | go. Si no pertenece a un negocio, selec                                                                                               | na 🗸         | Seleccionar a quién pertenece el catálogo                                                                            |
| Asigna un nombre al catálogo<br>Asigna un nombre único a tu cat<br>Vestidos<br>Al crear un catálogo, aceptas la<br>cumples las Políticas de publicio<br>artículos que subes al catálogo | atálogo para poder<br>as Condiciones par<br>idad de Facebook.<br>no las infringen | r identificarlo más tarde.<br>ra administradores de catálogos y decla<br>Revisa estas políticas y asegúrate de q                      | s que<br>los | Asignar un nombre al catálogo                                                                                        |
| articulos que subes al catalogo                                                                                                    | no ias intringen.                                                                 |                                                                                                    | terior       | Seleccionar el botón "Crear"                                                                                         |

### \e>empretienda

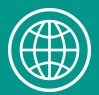

www.empretienda.com

@empretiendaok

F

 $(\bigcirc)$ 

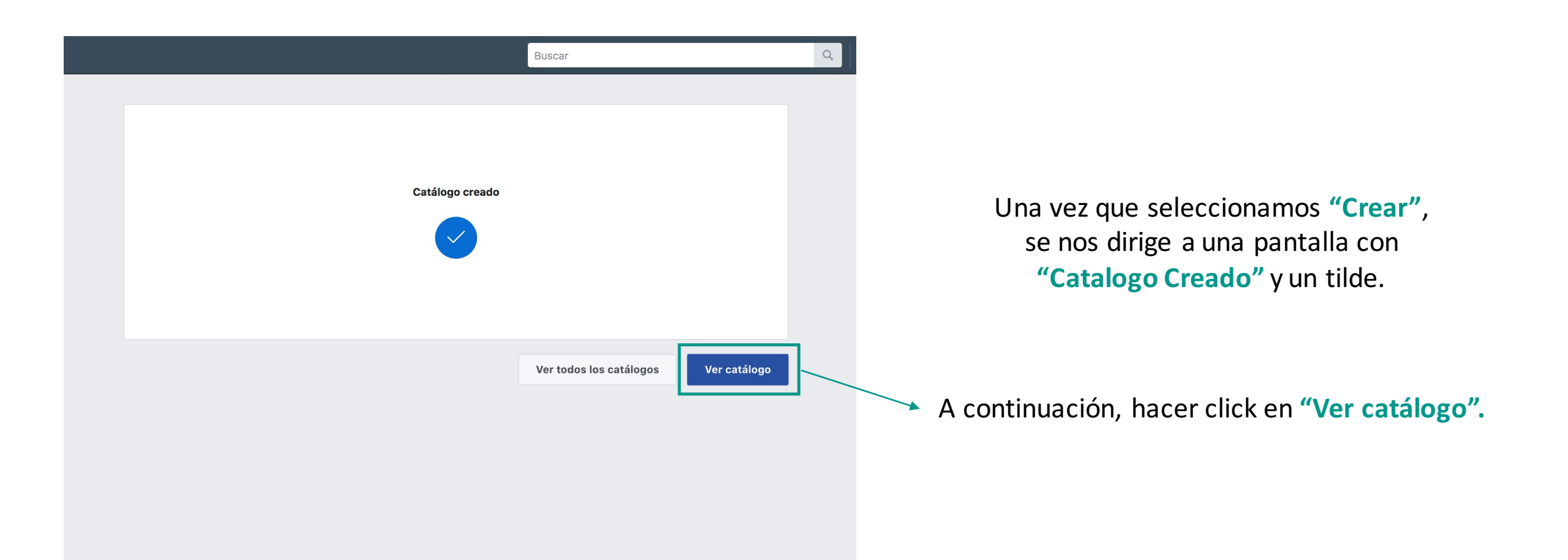

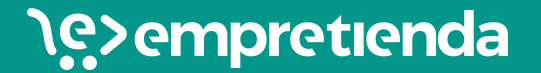

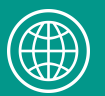

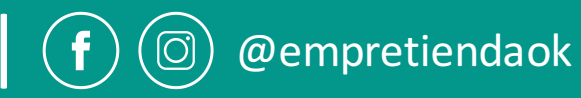

| f = Catálogos                        |                                                     | Buscar en negocio                                                                                                    | 🔍 📄 Negocio de Ari Onega 👻                               | • <b>≜ ≅ ≎</b> | 0 |
|--------------------------------------|-----------------------------------------------------|----------------------------------------------------------------------------------------------------|----------------------------------------------------------|----------------|---|
| Current Catalog View All<br>Vestidos | Diagnóstico<br>Consulta aquí recomendaciones, probl | emas, errores y correcciones sugeridas que te ayudarán a aprovechar tu cal                                                                                                    | iálogo al máximo.                                        |                |   |
| ✤ Diagnóstico                        |                                                     |                                                                                                    |                                                          |                |   |
| T Productos                          | Formas de usar el ca                                | álogo                                                                                                    |                                                          |                |   |
| Conjuntos de productos               | Debes terminar de configurar                        | el catálogo para usar estas funciones.                                                                                                    |                                                          |                |   |
| 😞 Orígenes de datos de product       |                                                     |                                                                                                    |                                                          |                |   |
| orígenes de datos de los ever        |                                                     | Anuncios dinámicos                                                                                                    | a automática e                                           |                |   |
| ô Configuración                      | - <u>-</u>                                          | Incluen los productos que tienen más probabilidades de comprar o en<br>interês:                                                                                                    | los que mostraron                                        |                |   |
| ( Ocultar                            |                                                     | Más información                                                                                                    |                                                          |                |   |
| Crear anuncio                        |                                                     |                                                                                                    |                                                          |                |   |
|                                      |                                                     | <b>Comprar en Instagram</b><br>Etiqueta productos en tus publicaciones e historias para que las pers <b>on</b><br>más información sobre tus productos directamente en Instagram.<br>Más información                                                                     | as puedan obtener                                        |                |   |
|                                      |                                                     | Tienda de página de Facebook<br>Permite que las personas compren tus productos directamente en Face<br>EE. UU.), envíen un mensaje a tu página para comprar por Messenger o<br>web, como siempre. Crea una tienda en tu página de forma gratuita con<br>Más información | book (solo en los<br>compren en tu sitio<br>tu catálogo. |                |   |
|                                      |                                                     | Anuncios para aumentar el tráfico                                                                                                    |                                                          |                |   |

los productos de tu sitio web o ap

Cuando seleccionamos **"Ver Catálogo"** se nos dirige a ésta pantalla.

En la parte izquierda podemos ver el nombre del catálogo creado, que en éste ejemplo es "Vestidos" y la opción de "View All" que nos permite ver todos los catálogos creados

A continuación, debemos agregar los productos al catálogo. Nos dirigimos a "Productos".

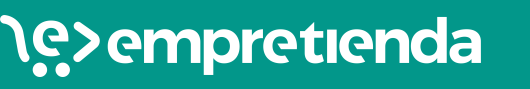

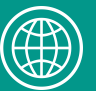

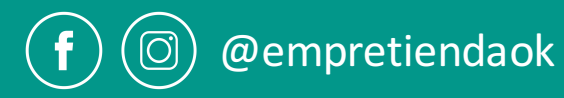

|                                                             | F 📃 Catálogos                        |                                                                             | Buscar en negocio de Ari Onega                                                                                                    |
|-------------------------------------------------------------|--------------------------------------|-----------------------------------------------------------------------------|----------------------------------------------------------------------------------------------------|
|                                                             | Current Catalog View All<br>Vestidos | <b>Productos</b><br>Inspecciona y filtra todos los artículos de este catálo | ngo.                                                                                                    |
| Nos dirigimos a "Productos" ,<br>para agregar los productos | Productos                            |                                                                             |                                                                                                    |
| al catálogo.                                                | R Orígenes de datos de product       |                                                                             | Agregar productos a tu catálogo                                                                                                    |
|                                                             | ਹਿੰਸੇ Orígenes de datos de los ever  |                                                                             | Este catalogo todavia no tiene productos. Una vez que los agregues,<br>podrás agruparlos en conjuntos para controlar mejor qué aparece en tus |
|                                                             | දිරිූ Configuración                  |                                                                             |                                                                                                    |
|                                                             | ⓒ Ocultar                            | _                                                                           | Agregar productos                                                                                                    |
|                                                             | Crear anuncio                        |                                                                             |                                                                                                    |
|                                                             |                                      |                                                                             |                                                                                                    |
|                                                             |                                      |                                                                             | $\downarrow$                                                                                                    |

Hacemos click en "Agregar Productos" para continuar.

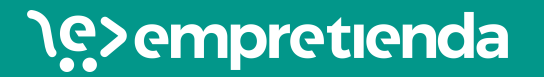

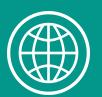

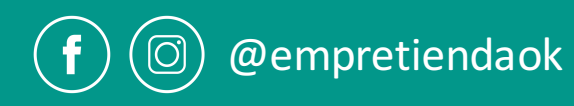

| ≡ Catálogos                      | Buscar en negocio Q C Negocio de Ari Onega 👻                                                                                                    |  |  |  |  |
|----------------------------------|----------------------------------------------------------------------------------------------------|--|--|--|--|
| Current Catalog View All         |                                                                                                    |  |  |  |  |
| Vestidos 👻                       |                                                                                                    |  |  |  |  |
| -↓ Diagnóstico                   | Add Products With Data Ecode                                                                                                    |  |  |  |  |
| T Productos                      | Upload a file or add a URL.                                                                                                    |  |  |  |  |
| B Conjuntos de productos         |                                                                                                    |  |  |  |  |
| 🚓 Orígenes de datos de product   | • Nesscites configurar una lista de dates?                                                                                                    |  |  |  |  |
| ගා Orígenes de datos de los ever | También puedes configurar una lista de datos usando el plugin del Feed de Facebook en                                                                                                    |  |  |  |  |
| හි Configuración                 | Shopity, WooCommerce, BigCommerce o Magento Descargar plantilla CSV Seguir guía paso a paso                                                                                                    |  |  |  |  |
| ⓒ Ocultar                        |                                                                                                    |  |  |  |  |
| Crear anuncio                    | How do you want to upload your data feed?                                                                                                    |  |  |  |  |
|                                  | Subir una vez   Recommended if your inventory rarely changes. You can upbor a durate update your inventory regularly changes. You can sup a durate update your inventory regularly changes. You can sup a durate update your inventory regularly changes. You can sup a durate update your inventory from a feed URL. <b>Changes Changes Changes</b> |  |  |  |  |
|                                  | Select Default Currency<br>Select the default currency for products in this data feed. This default currency will be used if<br>the prices in your data feed file do not include an ISO currency code (for example: 10 USD<br>instead of \$10 for American dollars). You can update the default currency at any time in feed<br>settings.                                                                                                    |  |  |  |  |

Una vez que seleccionamos "Agregar Productos" debemos realizar lo siguiente:

Seleccionamos la opción "Programar"

Para completar éste link debemos dirigirnos al panel administrador de Empretienda. Se visualiza en la próxima diapositiva.

#### **EL LINK PERMITE CARGAR LOS PRODUCTOS DE TU TIENDA ONLINE AUTOMÁTICAMENTE AL** CATÁLOGO DE FACEBOOK

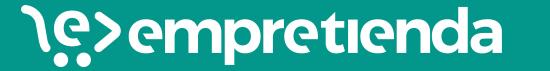

f

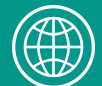

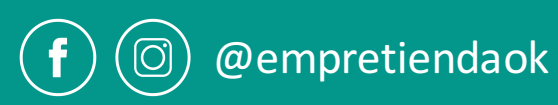

| <b>\eِ&gt; empretiene</b>                                       | da      | ? Ayuda (i) Tutoriales - Ver mi tienda                                                                                                    |                                     |  |  |
|-----------------------------------------------------------------|---------|----------------------------------------------------------------------------------------------------|-------------------------------------|--|--|
| <ul> <li>\$ Ventas</li> <li>Clientes</li> <li>Diseño</li> </ul> | ~       | <ul> <li>Instagram shopping</li> <li>Es una herramienta de Instagram que permite etiquetar productos en las fotografías, de forma sencilla y similar a etiquetar personas.</li> <li>Con ésta función se pueden etiquetar hasta 5 productos por imagen o 20 productos por carrusel.</li> <li>Permite el acceso directo a los precios y descripción del producto etiquetado.</li> <li>Se accede directamente al link de la tienda online para comprarlo.</li> </ul> | CÓMO OBTENER "DATA FEED URL"        |  |  |
| SEO / Marketing                                                 | ^       | Pasos para configurar la opción "Comprar" en Instagram:<br>1. Tener la última actualización de Instagram en tu celular.                                                                                                    | En tu panel administrador, ingresar |  |  |
| Tienda de Facebook<br>Facebook Píxel<br>Email marketing         |         | <ol> <li>2. <u>Convertir tu perfil personal de Instagram en un perfil comercial.</u></li> <li>3. <u>Ser administrador de una cuenta en el Administrador Comercial.</u></li> <li>4. <u>Crear tu catálogo de productos en el Administrador Comercial.</u></li> </ol>                                                                                                    | "Instagram shopping"                |  |  |
| Descripcion de la tien Centro de ayuda                          | da<br>~ | 5. <u>Vincular los productos de tu tienda con el catálogo creado anteriormente.</u><br>Link para tu catálogo de productos: <u>https://chad.empretienda.com.ar/facebook/catalogo-facebook.xml</u>                                                                                                    | → Copiar el link para el catálogo   |  |  |

### \e>empretienda

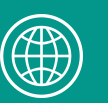

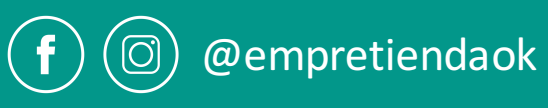

f

| ≡ Catálogos                   | Buscar en negocio                                                                                                    | Q Negocio de Ari Onega 👻                                        |                                                              |
|-------------------------------|----------------------------------------------------------------------------------------------------|-----------------------------------------------------------------|--------------------------------------------------------------|
| rrent Catalog View All        |                                                                                                    |                                                                 |                                                              |
| /estidos 📼                    |                                                                                                    |                                                                 |                                                              |
|                               |                                                                                                    |                                                                 |                                                              |
| - Diagnóstico                 | Add Products With Data Feeds                                                                                                    |                                                                 |                                                              |
| Productos                     | Upload a file or add a URL.                                                                                                    |                                                                 |                                                              |
| Conjuntos de productos        |                                                                                                    |                                                                 |                                                              |
| Orígenes de datos de product  |                                                                                                    |                                                                 |                                                              |
| Orígenes de datos de los ever | Vecesitas configurar una lista de datos?     También puedes configurar una lista de datos usando el plugin d                                                                                                    | Feed de Facebook en                                             |                                                              |
| Configuración                 | Shopify, WooCommerce, BigCommerce o Magento                                                                                                    |                                                                 |                                                              |
|                               | Descargar plantilla CSV Seguir guía paso a paso                                                                                                    |                                                                 |                                                              |
| Ocultar                       |                                                                                                    |                                                                 |                                                              |
| Crear anuncio                 | How do you want to upload your data feed?                                                                                                    |                                                                 |                                                              |
|                               | Subirupayar Drogramar                                                                                                    |                                                                 |                                                              |
|                               | Recommended if your inventory     rarely changes You can unlead a                                                                                                    | if your inventory                                               |                                                              |
|                               | data feed file to update your schedule to inventory.                                                                                                    | omatically update                                               |                                                              |
|                               |                                                                                                    |                                                                 | Line vez ave conjementel link decide el nonel                |
|                               |                                                                                                    |                                                                 | ona vez que copiamos el línk desde el panel,                 |
|                               | Enter your data feed URL with one of our supported URL types: http://                                                                                                    | s, ftp, or sftp (for example,                                   | la insertamas en                                             |
|                               | website, Facebook News Feed and Facebook Page Shop.                                                                                                    |                                                                 |                                                              |
|                               | https://chad.empretienda.com.ar/facebook/catalog                                                                                                    |                                                                 | "Add a Data Feed LIRI"                                       |
|                               | Add your data feed URL login details (optional)                                                                                                    |                                                                 |                                                              |
|                               | If your data feed URL is password protected, please enter your login de                                                                                                    | is.                                                             |                                                              |
|                               | Nombre de usuario                                                                                                    |                                                                 |                                                              |
|                               | Schedule Your Automatic Uploads                                                                                                    | d LIPI                                                          |                                                              |
|                               | Cada bora Cada día Cada semana                                                                                                    | J UKL.                                                          | Seleccionar cada cuanto tiempo se <b>actualizara</b>         |
|                               |                                                                                                    |                                                                 |                                                              |
|                               | At (0 10:12 GM 1-03:00 ♥                                                                                                    |                                                                 | automaticamente el catalogo con la información de la         |
|                               | Enter Data Feed Name                                                                                                    |                                                                 | tianda                                                       |
|                               | Choose a name that will help you find this data feed file later.                                                                                                    |                                                                 | lienua.                                                      |
|                               | nttps://cnad.empretienda.com.ar/ - //4/2019                                                                                                    |                                                                 |                                                              |
|                               | Select Default Currency                                                                                                    |                                                                 |                                                              |
|                               | Select the default currency for products in this data teed. This default<br>the prices in your data feed file do not include an ISO currency code (f<br>instead of \$10 for American dollars). You can update the default curren | zency will be used if<br>example: 10 USD<br>as any time in feed |                                                              |
|                               | settings.                                                                                                    |                                                                 | Salaccionar la monada nor defecto Ei, "ARS Researcentines"   |
|                               | ARS - Peso argentino 🔻                                                                                                    |                                                                 | Scieccional la moneua por delecto, EJ: AKS-Pesos argentinos  |
|                               |                                                                                                    |                                                                 |                                                              |
|                               |                                                                                                    |                                                                 | Click on "Ctart Unload" nore opposer a correct los preductos |
|                               | Volver                                                                                                    | Start Upload                                                    | Click en Start Upload para empezar a cargar los broductos    |

| f = Catálogos                                                                                                    | Buscar en negocio                                                                                                    | Q Negocio de Ari Onega 🐱                                                                                                    |
|----------------------------------------------------------------------------------------------------|----------------------------------------------------------------------------------------------------|----------------------------------------------------------------------------------------------------|
| Current Catalog     View All       Vestidos     ▼       小     Diagnóstico       ①     Productos       □     Conjuntos de productos       ♣     Orígenes de datos de los evo       ③     Orígenes de datos de los evo       ③     Configuración | Your data feed is being uploaded<br>Your products are being added to your catalog. This may tal<br>a while. You can close this screen and check back later.<br>Importing from "https://chad.empretienda.com.ar/ - 7/4/2019"             | Se empiezan a cargar los productos<br>automáticamente                                                                                                    |
| <ul> <li>Ocultar</li> <li>Crear anuncio</li> </ul>                                                                                                    |                                                                                                    | Ver productos Done                                                                                                    |
|                                                                                                    | Your data feed is being uploaded           Your products are being added to your catalog. This may take a while. You can close this screen and check back later.           Importing from "https://chad.empretienda.com.ar/ - 7/4/2019" | Una vez finalizada la carga, vemos la barra en color verde.<br>Podemos seleccionar <b>"Ver productos"</b> para corroborar<br>que todo se haya cargado de manera correcta y <b>"Done"</b><br>para finalizar. |

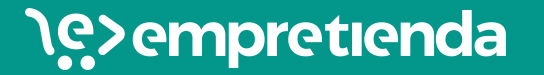

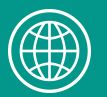

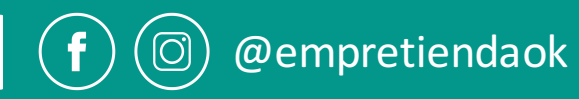

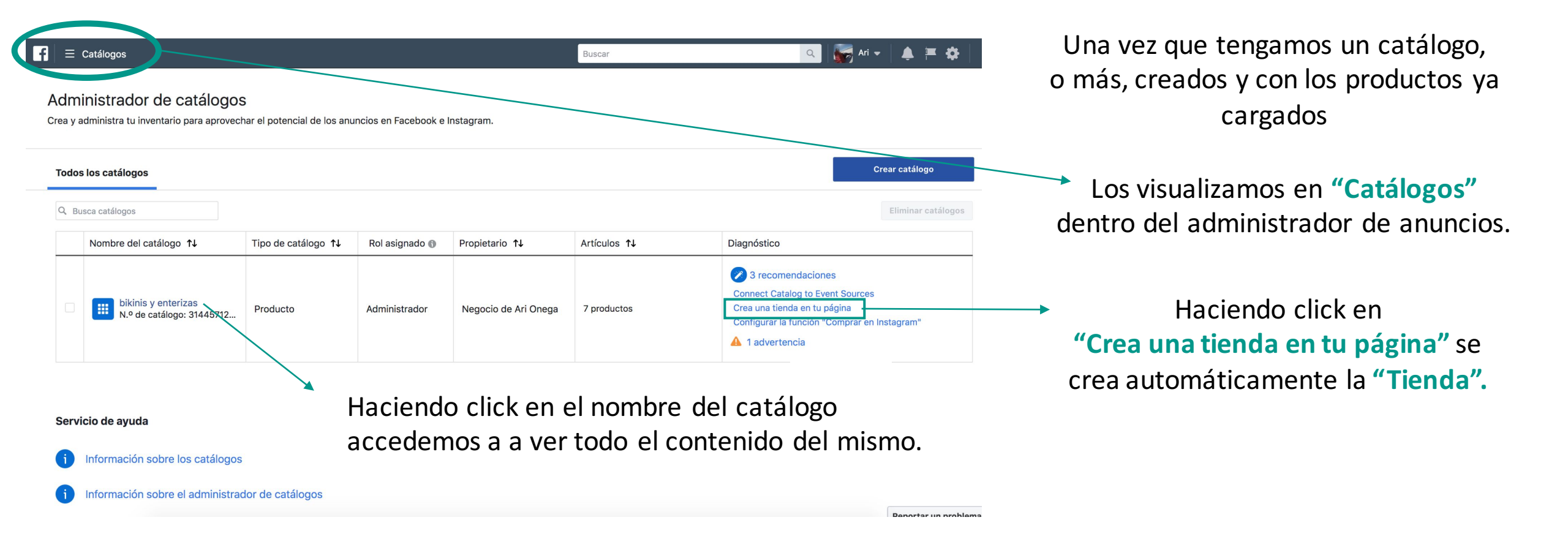

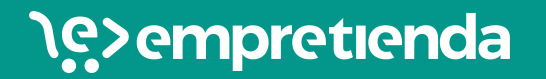

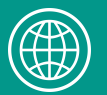

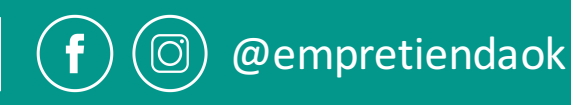

| 🗧 🗏 Catálogos                             |                                                       | Busca                                | ar en negocio                        | ٩ 🗖                                                                                                    | Negocio de Ari Onega 👻 🔔             | ₩ \$ 0          |
|-------------------------------------------|-------------------------------------------------------|--------------------------------------|--------------------------------------|----------------------------------------------------------------------------------------------------|--------------------------------------|-----------------|
| Current Catalog View All Catalog_Products | Productos<br>Inspecciona y filtra todos los artículos | s de este catálogo.                  |                                      |                                                                                                    |                                      |                 |
| - <b>∕</b> Diagnóstico                    |                                                       |                                      |                                      |                                                                                                    |                                      |                 |
| Troductos                                 | Activados Desactivados Todo                           | os los productos                     |                                      |                                                                                                    | Agregar produc                       | tos 🔻           |
| Conjuntos de productos                    | Disponibilidad                                        | 7                                    |                                      |                                                                                                    | Anunciar conjunto                    | de productos    |
| 🔗 Orígenes de datos de product            | Sexo                                                  | Productos                            |                                      |                                                                                                    |                                      |                 |
| 💮 Orígenes de datos de los ever           | Estado                                                | Q Buscar en todos los producto       | os                                   |                                                                                                    |                                      |                 |
| 谷 Configuración                           | Marca                                                 |                                      | Seleccionar to                       | Desactivar entrega                                                                                                    | Ver   Ordenar: Default               |                 |
| ⓒ Ocultar                                 | Categoría                                             | 20                                   | СНАД                                 |                                                                                                    |                                      |                 |
| Crear anuncio                             | Precio ><br>Conjuntos de productos >                  | Aci                                  | *                                    | 2                                                                                                    |                                      |                 |
|                                           | + Crear conjunto de productos                         |                                      | una piccensincupa                    |                                                                                                    | The Addition Theo                    |                 |
|                                           | 10003103 productos (                                  | Bikini Flecos                        | Bikini Leticia                       | Entera Less                                                                                                    | Bikini Volados                       |                 |
|                                           |                                                       | \$1.800,00<br>Availability: In Stock | \$1.800,00<br>Availability: In Stock | \$2.100,00<br>Availability: In Stock                                                                                                    | \$1.800,00<br>Availability: In Stock |                 |
|                                           |                                                       |                                      | PROVALES<br>Cloc                     |                                                                                                    |                                      |                 |
|                                           |                                                       | Prise And<br>Defee                   |                                      | Interest de la constitución de la constitución de l |                                      |                 |
|                                           |                                                       | \$2.100,00<br>Availability: In Stock | \$2.100,00<br>Availability: In Stock | \$1.800,00<br>Availability: In Stock                                                                                                    |                                      |                 |
|                                           |                                                       |                                      |                                      |                                                                                                    | Penor                                | tar un problema |

Haciendo click en el **nombre del catálogo**, accedemos a toda la información del mismo.

Los productos pueden aparecer "en proceso" porque pasan por una validación de facebook (paso 4)

l precio que se muestra es el precio original. Si en tu tienda online de Empretienda tenés productos con descuentos, SÍ APARECE EL PRECIO CON DESCUENTO EN LA TIENDA DE FACEBOOK Y EN INSTAGRAM SHOPPING.

@empretiendaok

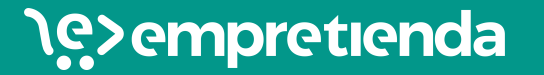

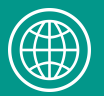

# ¿QUÉ REALIZAMOS HASTA AQUÍ?

✓ CREAMOS UN CATÁLOGO EN FACEBOOK

 ✓ CARGAMOS LOS PRODUCTOS AUTOMÁTICAMENTE Y SINCRONIZADOS CON LA TIENDA ONLINE DE EMPRETIENDA.

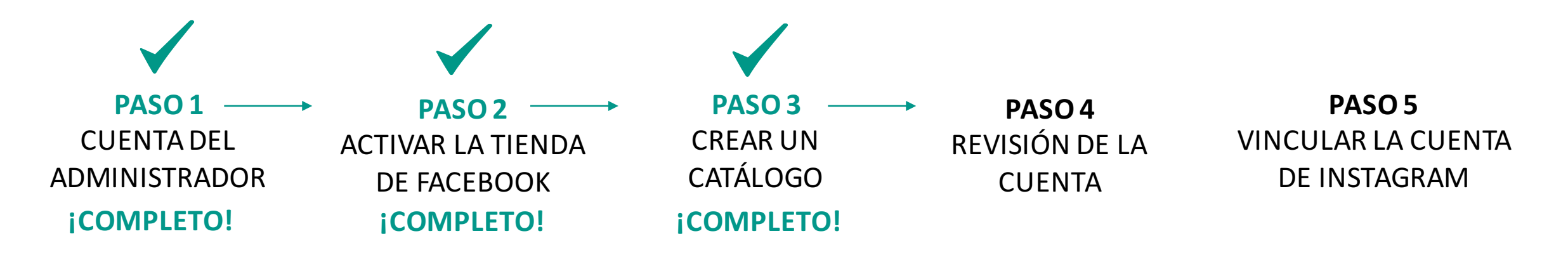

\e>empretienda

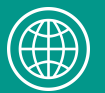

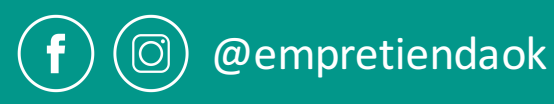

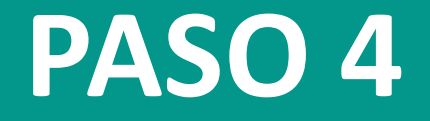

## **REVISIÓN DE LA CUENTA**

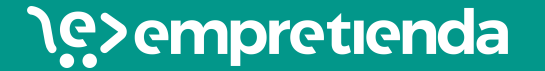

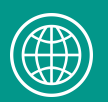

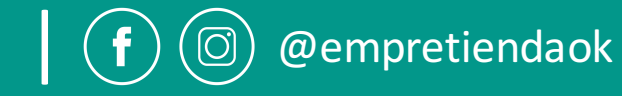

## 4. PROCESO DE REVISIÓN DE LA CUENTA

### **¡MUY IMPORTANTE!**

- Facebook verifica el catálogo de productos antes de publicarlo. Es por esto, como mencioné anteriormente, que es posible que no aparezca inmediatamente los productos en la pestaña de "Tienda". Muy probablemente aparecerán con un "en proceso".
- No existe un tiempo determinado de demora, depende de cada caso y te va a llegar una notificación cuando los productos sean validados y publicados.

- Puede pasar que algunos productos no se aprueben. Esto puede ocurrir, por ejemplo, si los productos no cumplen con las políticas de Facebook o haya productos con la misma fotos (sólo se subirá uno de ellos).
- Los productos siempre tienen que cumplir con las <u>Normas de Contenido de Facebook</u>
- <u>https://www.facebook.com/policies/ads/prohibited\_content</u>

#### CUANDO FACEBOOK HAGA LA REVISIÓN, ¡PASAMOS AL ÚLTIMO PASO!

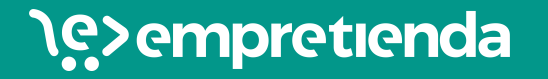

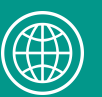

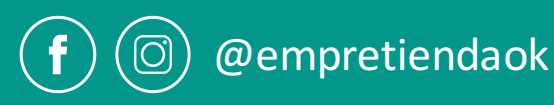

# ¿QUÉ REALIZAMOS HASTA AQUÍ?

 Remarcamos que Facebook se tomará el tiempo para revisar nuestra cuenta y habilitar nuestros productos para la venta en la Tienda de Facebook y la función Comprar de Instagram.

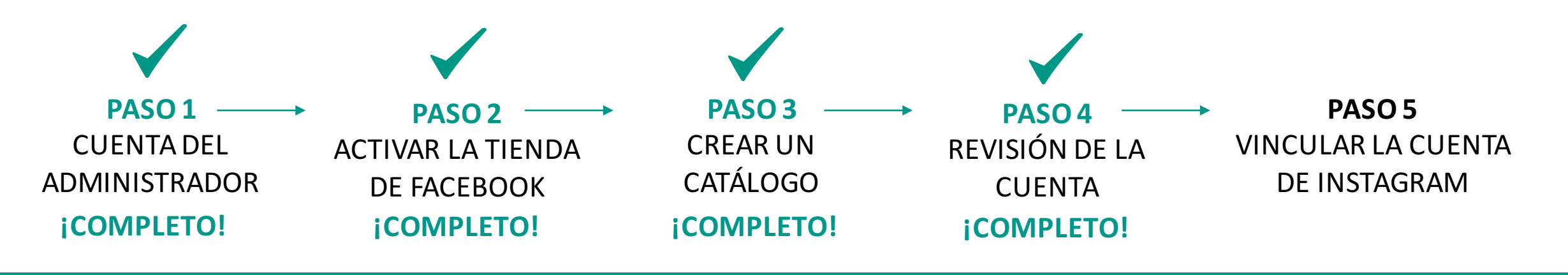

\e>empretienda

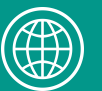

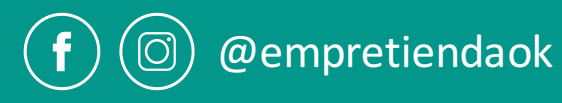

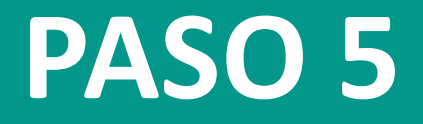

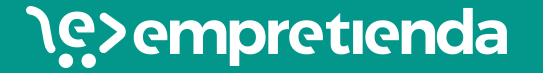

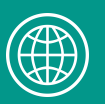

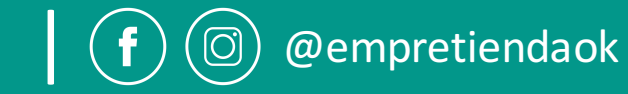

Una vez que Facebook finalizó el proceso de revisión, en Instagram nos aparecerá la función "Compras" de la siguiente manera:

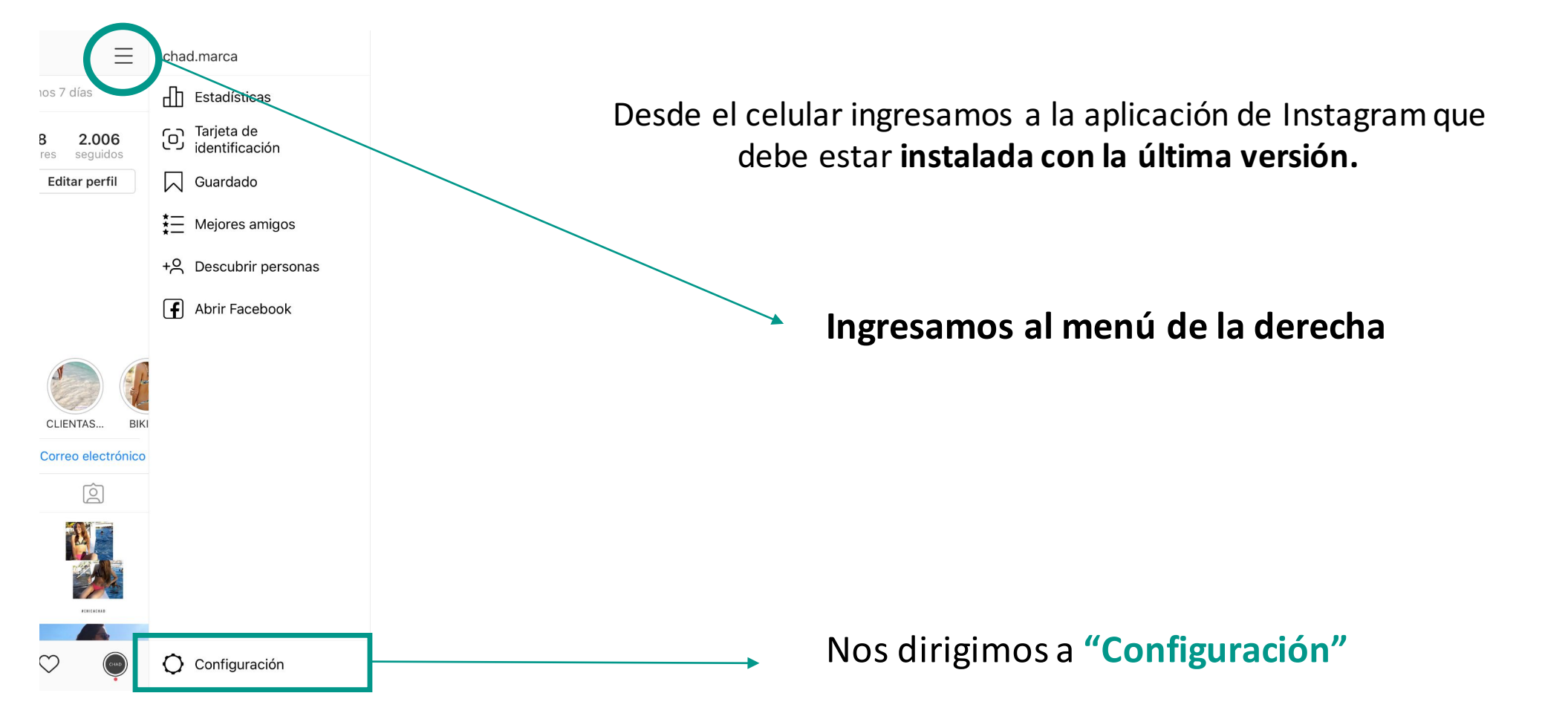

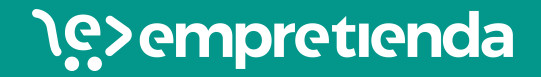

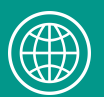

www.empretienda.com

@empretiendaok

Dentro de **"Configuración"** ingresamos a **"Negocio"** y si aparece la opción **"Comprar"** es que nuestra cuenta <u>ya puede</u> <u>etiquetar productos con Instagram Shopping</u>. Seleccionamos el **Catálogo de productos** que deseemos vincular y listo!

| <          | Configuración        |   | < Negocio           | . r   | Catálogos do productos                                                                                                    |
|------------|----------------------|---|---------------------|-------|----------------------------------------------------------------------------------------------------|
| +은 Segui   | r e invitar a amigos | > | Pago de promociones | > _ L |                                                                                                    |
| 🗘 Notifi   | caciones             |   | Comprar             | >     | De páginas de Facebook                                                                                                    |
| B Nego     | cio                  |   | Contenido de marca  | >     | 7 Productos                                                                                                    |
| A Privad   | idad y seguridad     | > |                     | *     | Products for CHAD (21329274669715 O Productos                                                                                                    |
| Pagos      | 5                    | > | Respuestas rapidas  | >     | Del administrador comercial                                                                                                    |
| 🗲 Anuno    | cios                 | > |                     |       | bikinis y enterizas                                                                                                    |
| O Cuent    | a                    | > |                     |       | Si no ves el origen de productos que quieres agregar aquí,                                                                                                    |
| ? Ayuda    | 1                    | > |                     |       | ponte en contacto con el administrador de la página o<br>comprueba tus permisos en el administrador comercial para<br>asegurarte de que cuentas con los permisos necesarios. |
| (i) Inform | nación               | > |                     |       | Más información.                                                                                                    |

### \e>empretienda

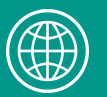

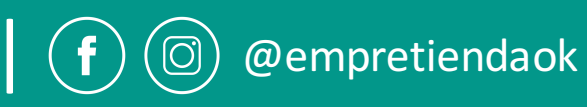

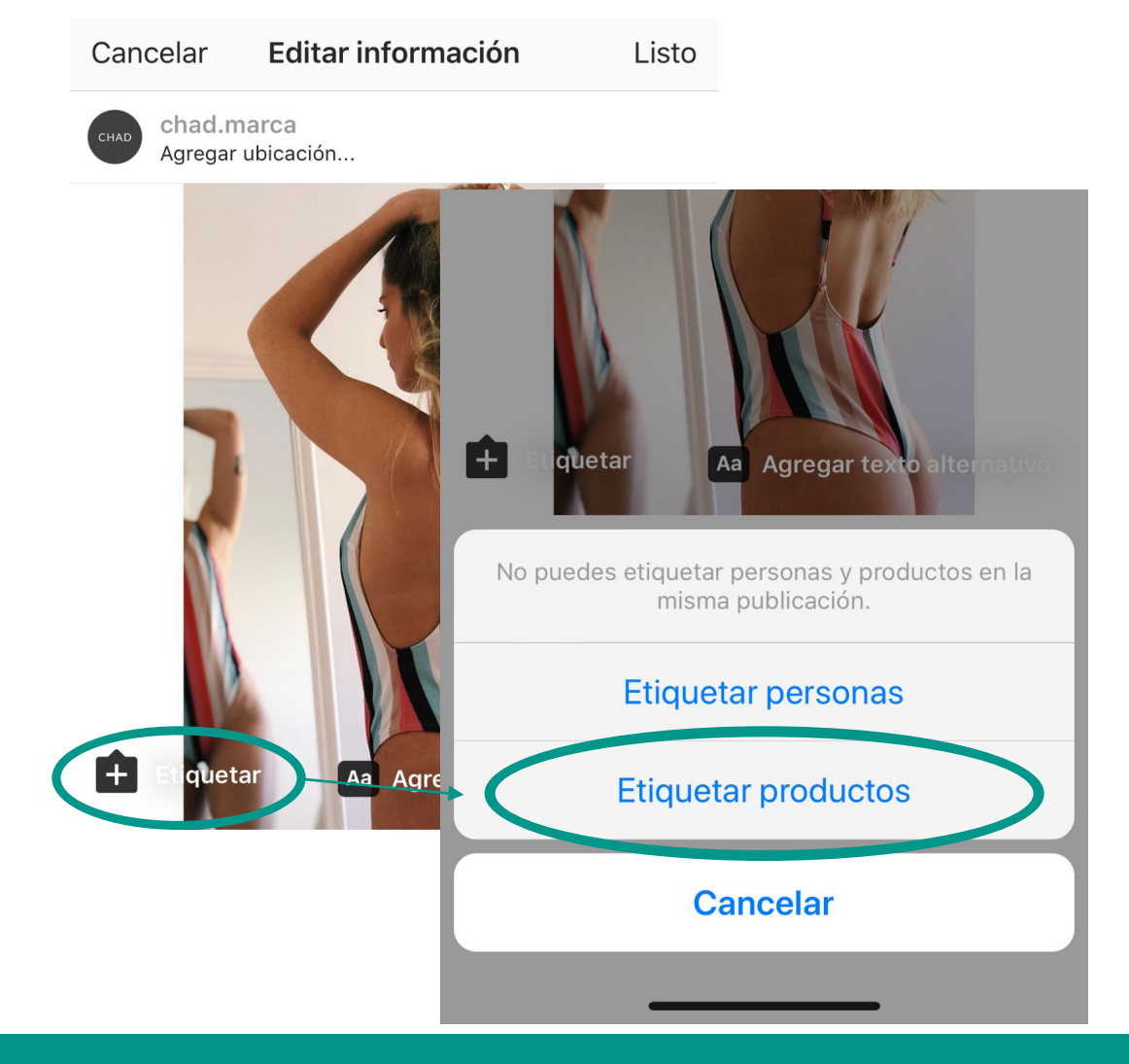

Una vez que seleccionamos y vinculamos el catálogo desde las Configuraciones de la aplicación, ya podemos empezar a etiquetar productos en publicaciones e historias.

De una manera similar a etiquetar personas, cuando seleccionen "Etiquetar" aparecerá "Etiquetar productos"

#### \e>empretienda

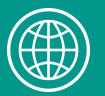

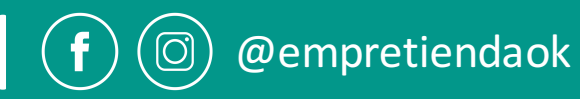

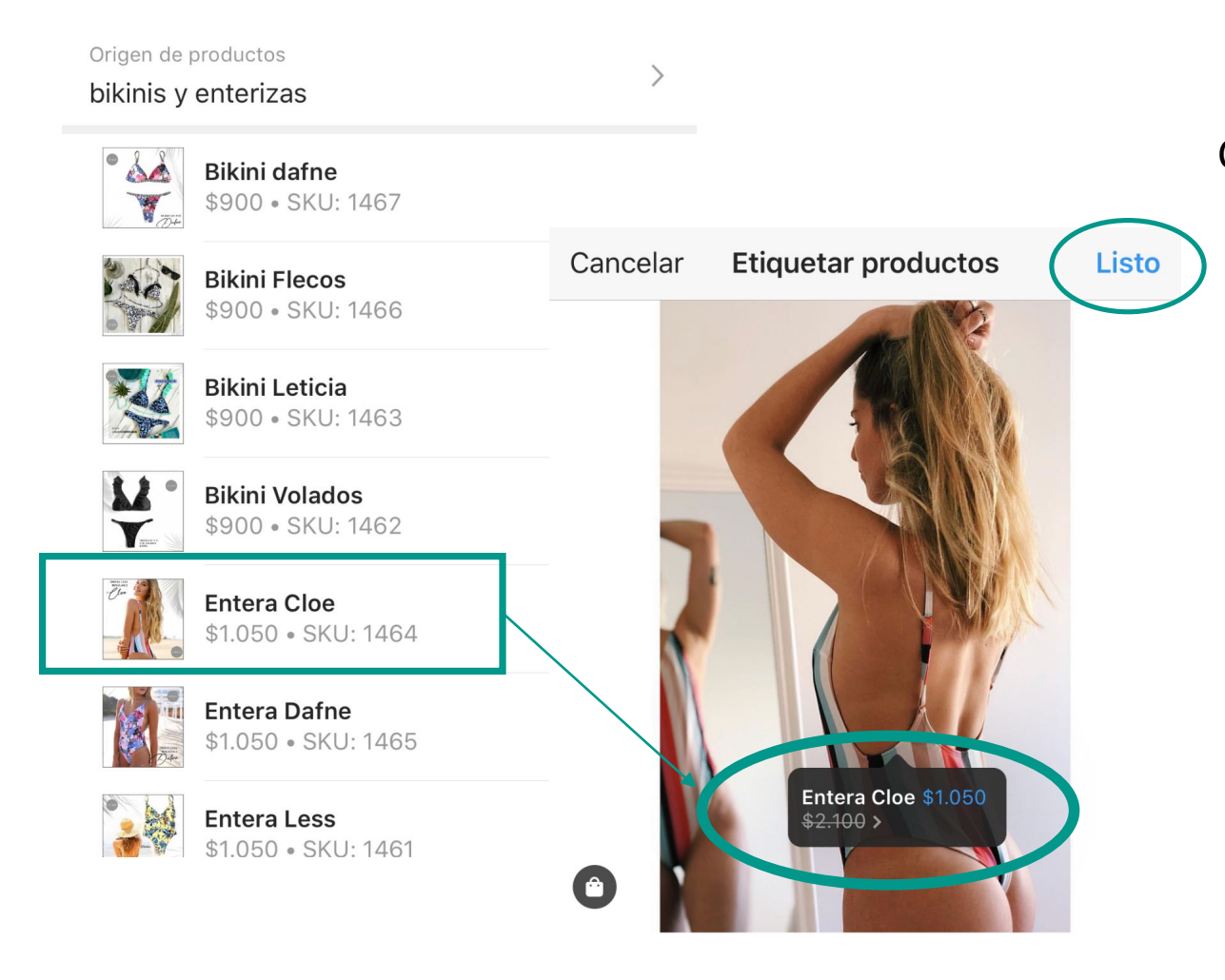

Cuando selecciones "Etiquetar producto", aparecerán todos los productos del catálogo previamente cargado.

## Seleccionamos el producto que aparece y queremos etiquetar en la imagen

Y luego seleccionamos "Listo"

### \e>empretienda

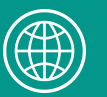

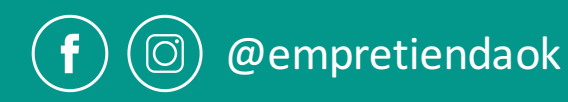

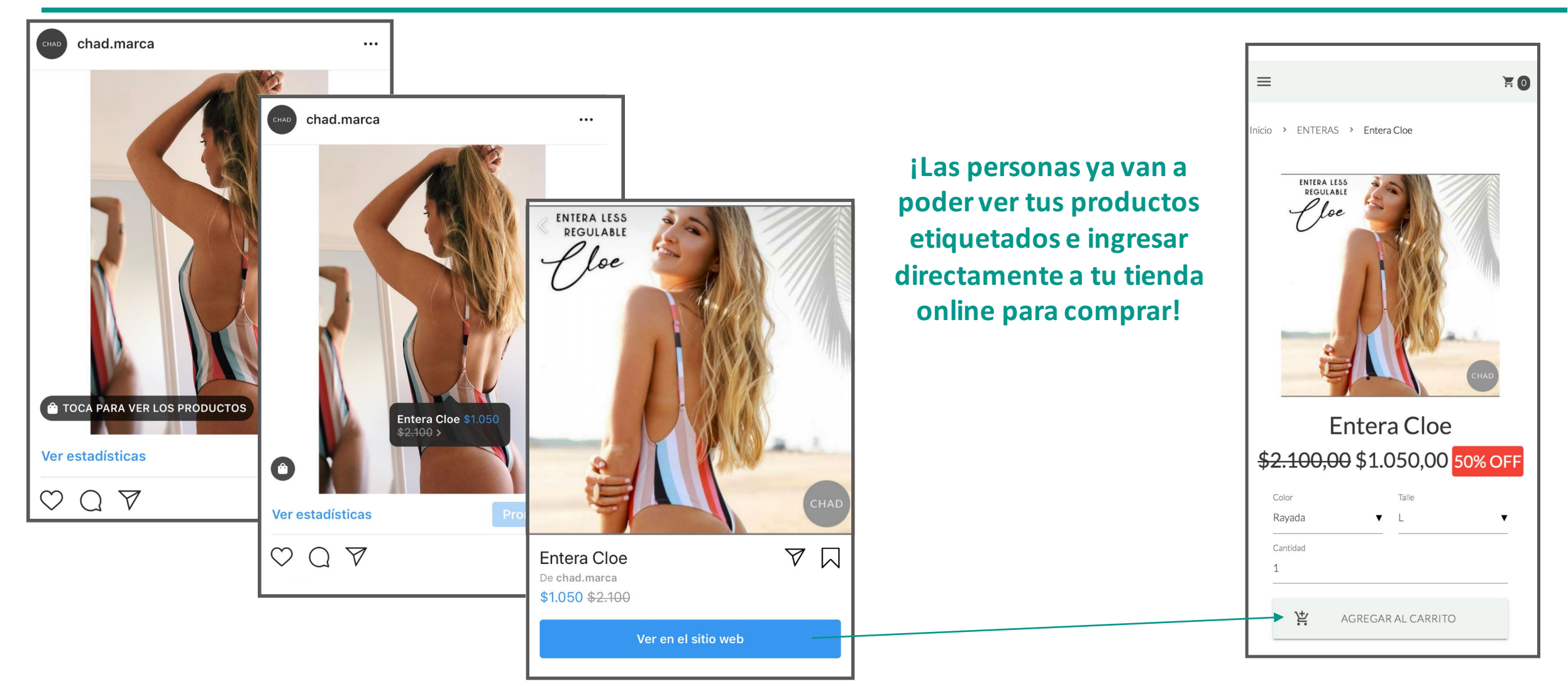

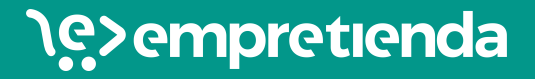

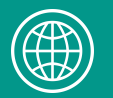

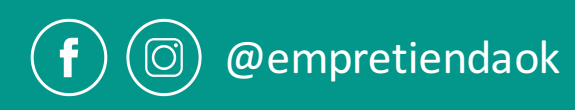

# ¿QUÉ REALIZAMOS HASTA AQUÍ?

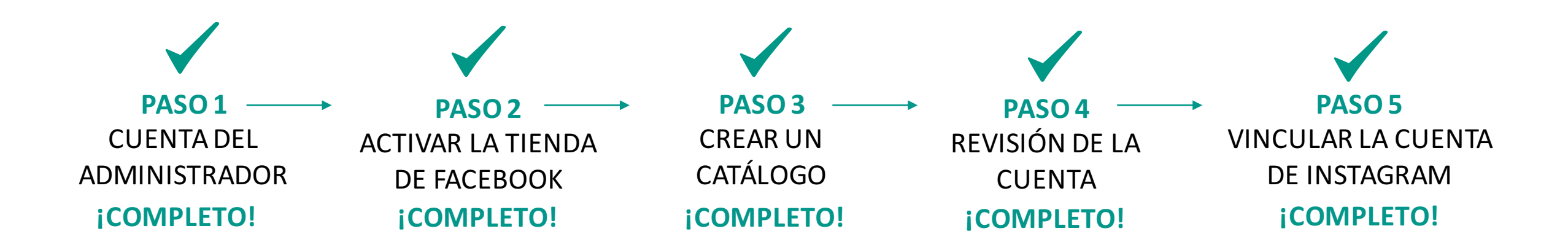

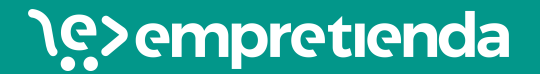

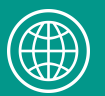

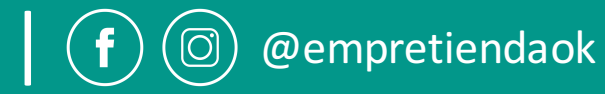

### **PARA TENER EN CUENTA:**

- Cargando los productos del catálogo en Facebook con el link de Empretienda, todos los productos que tengas en tu tienda online se vincularán y actualizarán automáticamente. Esto quiere decir que, por ejemplo, cuando agregues un nuevo producto a tu tienda, se agregará en tu catálogo de Facebook cuando el mismo se actualice. Tu catálogo se actualizará dependiendo la configuración que realices cuando crees el mismo.
- Los productos que tengan descuentos en tu tienda online, también van a aparecer con los descuentos en la tienda de Facebook y en la función comprar de Instagram.
- Facebook puede demorar unos días en revisar tu cuenta, ino te desesperes!.

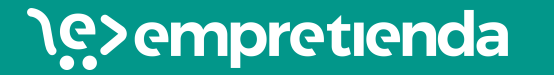

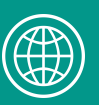

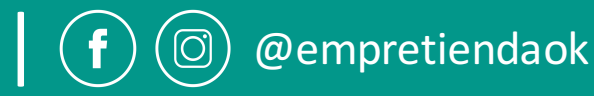

### CUALQUIER DUDA O CONSULTA, COMUNÍCATE CON NOSOTROS.

administracion@empretienda.com

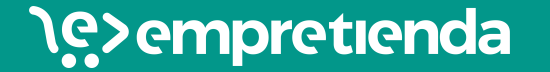

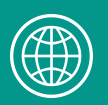

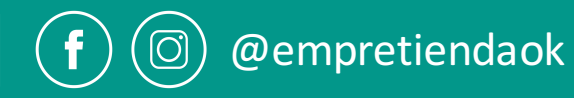